DIPLOMADO DE PROFUNDIZACION CISCO PRUEBA DE HABILIDADES PRÁCTICAS CCNP

OSCAR ANDRÉS RAMIREZ SERNA

UNIVERSIDAD NACIONAL ABIERTA Y A DISTANCIA - UNAD ESCUELA DE CIENCIAS BÁSICAS, TECNOLOGÍA E INGENIERÍA - ECBTI INGENIERÍA TELECOMUNICACIONES *MEDELLIN* 2021 DIPLOMADO DE PROFUNDIZACION CISCO PRUEBA DE HABILIDADES PRÁCTICAS CCNP

OSCAR ANDRÉS RAMIREZ SERNA

Diplomado de opción de grado presentado para optar el título de INGENIERO TELECOMUNICACIONES

## DIRECTOR: MSc. GERARDO GRANADOS ACUÑA

UNIVERSIDAD NACIONAL ABIERTA Y A DISTANCIA - UNAD ESCUELA DE CIENCIAS BÁSICAS, TECNOLOGÍA E INGENIERÍA - ECBTI INGENIERÍA TELECOMUNICACIONES *MEDELLIN* 2021

NOTA DE ACEPTACIÓN

Firma del Presidente del Jurado

Firma del Jurado

Firma del Jurado

MEDELLÍN, 29 de noviembre de 2021

## AGRADECIMIENTOS

Este trabajo realizado se lo dedico a mi hija Julieta Ramírez Sosa, por ser el motivo principal por el que emprendí el camino de estudiar ingeniería de telecomunicaciones, a mi instructor Juan David Londoño del SENA quién me inspiró y transmitió la pasión por el mundo de las tecnologías de la información, redes y seguridad. Por otro lado también me dirijo a los señores tutores de la universidad UNAD, a quienes expreso mi más profunda gratitud, por brindarme el apoyo en cada una de áreas que intervinieron con su supervisión.

## CONTENIDO

| AGRADECIMIENTOS                                                  | 4  |
|------------------------------------------------------------------|----|
| CONTENIDO                                                        | 5  |
| LISTA DE TABLAS                                                  | 6  |
| LISTA DE FIGURAS                                                 | 7  |
| GLOSARIO                                                         | 11 |
| RESUMEN                                                          | 12 |
| ABSTRACT                                                         | 13 |
| INTRODUCCIÓN                                                     | 14 |
| DESARROLLO                                                       | 16 |
| 1. Parte 1: Construir la red y configurar los parámetros básicos | 16 |
| 2. Parte 2: Configurar la capa 2 de la red y el soporte de Host  | 26 |
| 3. Parte 3: Configurar los protocolos de enrutamiento            | 46 |
| 4. Parte 4: Configurar la Redundancia del Primer Salto           | 56 |
| 5. Parte 5: Seguridad                                            | 69 |
| 6. Parte 6: Configure las funciones de Administración de Red     | 72 |
| CONCLUSIONES                                                     | 78 |
| BIBLIOGRAFÍA                                                     | 79 |

## LISTA DE TABLAS

| Tabla 1. Tabla de direccionamiento | 15 |
|------------------------------------|----|
|------------------------------------|----|

## LISTA DE FIGURAS

| Figura 1. Escenario 1                     | . 15 |
|-------------------------------------------|------|
| Figura 2. Simulación de escenario 1       | . 16 |
| Figura 3. Direccionamiento interfaces R1  | . 17 |
| Figura 4. Direccionamiento interfaces R2  | . 18 |
| Figura 5. Direccionamiento interfaces R3  | . 19 |
| Figura 6. Direccionamiento interfaces D1  | . 22 |
| Figura 6. Direccionamiento interfaces D2  | . 24 |
| Figura 7. Direccionamiento interfaces A1  | . 25 |
| Figura 8. Direccionamiento estático PC1   | . 25 |
| Figura 9. Direccionamiento estático PC4   | . 26 |
| Figura 10. Interfaces troncales D1        | . 28 |
| Figura 11. Interfaces troncales D2        | . 30 |
| Figura 12. Interfaces troncales A1        | . 32 |
| Figura 13. RSTP habilitado en D1          | . 34 |
| Figura 14. RSTP habilitado en D2          | . 35 |
| Figura 15. RSTP habilitado en A1          | . 35 |
| Figura 16. Prioridad puente raíz en D1    | . 36 |
| Figura 17. Prioridad puente raíz en D2    | . 37 |
| Figura 18. Port-channel en D1             | . 38 |
| Figura 19. Port-channel en D2             | . 39 |
| Figura 20. Port-channel en A1             | . 40 |
| Figura 21. Verificación servicio DHCP PC2 | . 41 |

| Figura 22. Verificación servicio DHCP PC3          | 42 |
|----------------------------------------------------|----|
| Figura 23. Verificación conectividad PC1-D1        | 42 |
| Figura 24. Verificación conectividad PC1-D2        | 42 |
| Figura 25. Verificación conectividad PC1-PC4       | 43 |
| Figura 26. Verificación conectividad PC2-D1        | 43 |
| Figura 27. Verificación conectividad PC2-D1        | 43 |
| Figura 28. Verificación conectividad PC3-D1        | 44 |
| Figura 29. Verificación conectividad PC3-D2        | 44 |
| Figura 30. Verificación conectividad PC4-D1        | 44 |
| Figura 31. Verificación conectividad PC4-D2        | 45 |
| Figura 32. Verificación conectividad PC4-PC1       | 45 |
| Figura 33. Verificación OSPF v2 en R1              | 46 |
| Figura 34. Verificación OSPF v2 en R3              | 47 |
| Figura 35. Verificación OSPF v2 en D1              | 48 |
| Figura 36. Verificación OSPF v2 en D2              | 49 |
| Figura 37. Verificación OSPF v3 en R1              | 50 |
| Figura 38. Verificación OSPF v3 en R3              | 51 |
| Figura 39. Verificación OSPF v3 en D1              | 52 |
| Figura 40. Verificación OSPF v3 en D2              | 53 |
| Figura 41. Verificación BGP en R2                  | 54 |
| Figura 42. Verificación BGP en R1                  | 55 |
| Figura 43. Verificación IP SLA 4 en D1             | 57 |
| Figura 44. Verificación IP SLA 6 en D1             | 57 |
| Figura 45. Evento interfaz G1/0 de R1 indisponible | 57 |

| Figura 46. Evento interfaz G1/0 de R1 disponible   | 58 |
|----------------------------------------------------|----|
| Figura 47. Verificación IP SLA 4 en D2             | 59 |
| Figura 48. Verificación IP SLA 6 en D2             | 59 |
| Figura 49. Evento interfaz G0/0 de R3 indisponible | 59 |
| Figura 50. Evento interfaz G0/0 de R3 disponible   | 60 |
| Figura 51. Verificación HSRP VLAN 100 en D1        | 60 |
| Figura 52. Verificación HSRP VLAN 101 en D1        | 61 |
| Figura 53. Verificación HSRP VLAN 101 en D1        | 62 |
| Figura 54. Verificación HSRP VLAN 100 IPV6 en D1   | 62 |
| Figura 55. Verificación HSRP VLAN 101 IPV6 en D1   | 63 |
| Figura 56. Verificación HSRP VLAN 102 IPV6 en D1   | 64 |
| Figura 57. Verificación HSRP VLAN 100 IPV4 en D2   | 65 |
| Figura 58. Verificación HSRP VLAN 101 IPV4 en D2   | 65 |
| Figura 59. Verificación HSRP VLAN 102 IPV4 en D2   | 66 |
| Figura 60. Verificación HSRP VLAN 100 IPV6 en D2   | 67 |
| Figura 61. Verificación HSRP VLAN 101 IPV6 en D2   | 67 |
| Figura 62. Verificación HSRP VLAN 102 IPV6 en D2   | 68 |
| Figura 63. Configuración servidor radius en R1     | 70 |
| Figura 64. Configuración servidor radius en R3     | 70 |
| Figura 65. Configuración servidor radius en D1     | 70 |
| Figura 66. Configuración servidor radius en D2     | 71 |
| Figura 67. Configuración servidor radius en A1     | 71 |
| Figura 68. Verificación hora en R1                 | 72 |
| Figura 69. Verificación hora en R2                 | 72 |

| Figura 70. Verificación hora en R3             | 72 |
|------------------------------------------------|----|
| Figura 71. Verificación hora en D1             | 72 |
| Figura 72. Verificación hora en D2             | 73 |
| Figura 73. Verificación hora en A1             | 73 |
| Figura 74. Verificación NTP en R2              | 73 |
| Figura 75. Verificación asociaciones NTP en R1 | 74 |
| Figura 76. Verificación asociaciones NTP en R3 | 74 |
| Figura 77. Verificación asociaciones NTP en D1 | 75 |
| Figura 78. Verificación asociaciones NTP en D2 | 75 |
| Figura 79. Configuración syslog R1             | 76 |
| Figura 80. Configuración syslog R3             | 76 |
| Figura 81. Configuración syslog D1             | 76 |
| Figura 82. Configuración syslog D2             | 76 |

## GLOSARIO

**VTP**: son las siglas de VLAN Trunking Protocol, un protocolo de mensajes de nivel 2 usado para configurar y administrar VLANs en equipos Cisco. Permite centralizar y simplificar la administración en un dominio de VLANs, pudiendo crear, borrar y renombrar las mismas, reduciendo así la necesidad de configurar la misma VLAN en todos los nodos. El protocolo VTP nace como una herramienta de administración para redes de cierto tamaño, donde la gestión manual se vuelve inabordable.

**OSPF**: Open Shortest Path First (OSPF), Abrir el camino más corto primero en español, es un protocolo de red para encaminamiento jerárquico de pasarela interior o Interior Gateway Protocol (IGP), que usa el algoritmo Dijkstra, para calcular la ruta más corta entre dos nodos, OSPF funciona formando adyacencias con los dispositivos vecinos que estén ejecutando la misma versión de OSPF. Este protocolo crea y mantiene tres bases de datos base de datos de adyacencia: crea la tabla de vecinos, base de datos de estado de enlace (LSDB): crea la tabla de topología y base de datos de reenvío: crea la tabla de enrutamiento.

**IPV6**: en inglés, Internet Protocol version 6 (IPv6), es una versión del Internet Protocol (IP), definida en el RFC 2460 y diseñada para reemplazar a Internet Protocol version 4 (IPv4) RFC 791, que a 2016 se está implementando en la gran mayoría de dispositivos que acceden a Internet. Con la transición de IPv4 a IPv6 se conseguirán un montón de mejoras que influyen en bastantes aspectos como seguridad, facilidad de unirse a una red, etc. El aporte de una cantidad enorme de direcciones, hará posible que internet crezca y permitirá por ejemplo, el desarrollo de la industria 4.0 y del internet de las cosas.

**Ether Channel**: es una tecnología de Cisco construidade acuerdo con los estándares 802.3 full-duplex Fast Ethernet.[cita requerida] Permite la agrupación lógica de varios enlaces físicos Ethernet, esta agrupación es tratada como un único enlace y permite sumar la velocidad nominal de cada puerto físico Ethernet usado y así obtener un enlace troncal de alta velocidad. Además proporcionar enlaces de alta velocidad y también tiene la característica de redundancia a nivel de puerto.

**HSRP**: es un protocolo propiedad de CISCO que permite el despliegue de enrutadores redundantes tolerantes de fallos en una red. Este protocolo evita la existencia de puntos de fallo únicos (single point of failure) en la red mediante técnicas de redundancia y comprobación del estado de los routers. Evitar puntos únicos de fallo en la red es muy importante para dotar de alta disponibilidad al servicio de red.

## RESUMEN

En el siguiente Informe, se desarrolla escenario propuesto en seis partes con el propósito de aplicar todos los conocimientos y habilidades practicas obtenidas en el estudio de diplomado de profundización cisco CCNP, en el documento encontramos una descripción detallada de las configuraciones realizadas en el desarrollo del laboratorio con la respectiva evidencia de su correcto funcionamiento.

El escenario completo se desarrolla sobre la plataforma de simulación GNS3 que proporciona un completo set de características que permiten simular lo más real posible el escenario implementado, para las primeras tres partes del proyecto que abarcan la conmutación y enrutamiento, se configuraron protocolos como BGP, OSPF, HSRP, IPV4, IPV6, VTP, VLAN y DHCP. Las partes 4, 5 y 6 se enfocan en implementar seguridad para las redes a nivel de confidencialidad y disponibilidad, se configuran protocolos como HSRP, AAA, SNMP y NTP.

En el escenario encontraremos 3 dispositivos enrutadores, dos conmutadores capa 3 y un conmutador capa dos. El cual busca desarrollar en el estudiante competencias y habilidades en el manejo de configuración y administración de dispositivos de electrónica como enrutadores y conmutadores en un entorno basado en solución de problemas que permitan incorporar habilidades para posteriores encuentros con dispositivos e infraestructuras reales.

Palabras Clave: CISCO, CCNP, CONMUTACIÓN, ENRUTAMIENTO, REDES, ELECTRÓNICA.

## ABSTRACT

In the following Report, a proposed scenario is developed in six parts with the purpose of applying all the knowledge and practical skills obtained in the study of the Cisco CCNP indepth diploma, in the document we find a detailed description of the configurations made in the development of the laboratory with the respective evidence of its correct operation.

The complete scenario is developed on the GNS3 simulation platform that provides a complete set of characteristics that allow to simulate the implemented scenario as real as possible, for the first three project parts that cover switching and routing protocols such as BGP, OSPF, HSRP were configured, IPV4, IPV6, VTP, VLAN and DHCP. Parts 4, 5 and 6 focus on implementing networking security at the level of confidentiality and availability, protocols such as HSRP, AAA, SNMP and NTP are configured.

In the scenario we will find 3 router devices, two layer 3 switches and one layer two switch. Which seeks to develop in the student skills and abilities in managing the configuration and administration of electronics devices such as routers and switches in an environment based on problem solving that incorporates skills for subsequent encounters with real devices and infrastructures.

Keywords: CISCO, CCNP, ROUTING, SWICTHING, NETWORKING, ELECTRONICS.

## INTRODUCCIÓN

El presente trabajo se desarrolla para abordar de manera práctica los conceptos aprendidos en el diplomado de profundización CCNP. Para llevar a cabo la actividad se planteó un escenario en el que se abarca todos los conceptos divididos en 6 partes aplicativas, En las cuales se pretende simular la operación de los protocolos de conmutación, enrutamiento y alta disponibilidad.

En el escenario propuesto se implementa 3 dispositivos enrutadores, R2 simulará la red ISP, R1 y R3 simularan los enrutadores de la red de la compañía en los que se configuran protocolos de enrutamiento como OSPF y BGP, además se establecerá direccionamiento IPV4 e IPV6, y el protocolo de redundancia de Gateway HSRP el cual tiene por propósito mantener la disponibilidad a nivel puerta de enlace para garantizar conectividad con redes externas.

Para la parte conmutación se construye una arquitectura contraída en la que se utilizan dos conmutadores D1 y D2 como conmutadores de núcleo y distribución a la vez, en los que se implementa segmentación, STP, VTP, port-channel, direccionamiento IPV6 e IPV4, enrutamiento dinámico y servidores DHCP. Para la red de acceso se utiliza un conmutador capa dos que se denominó A1.

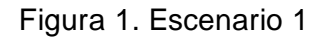

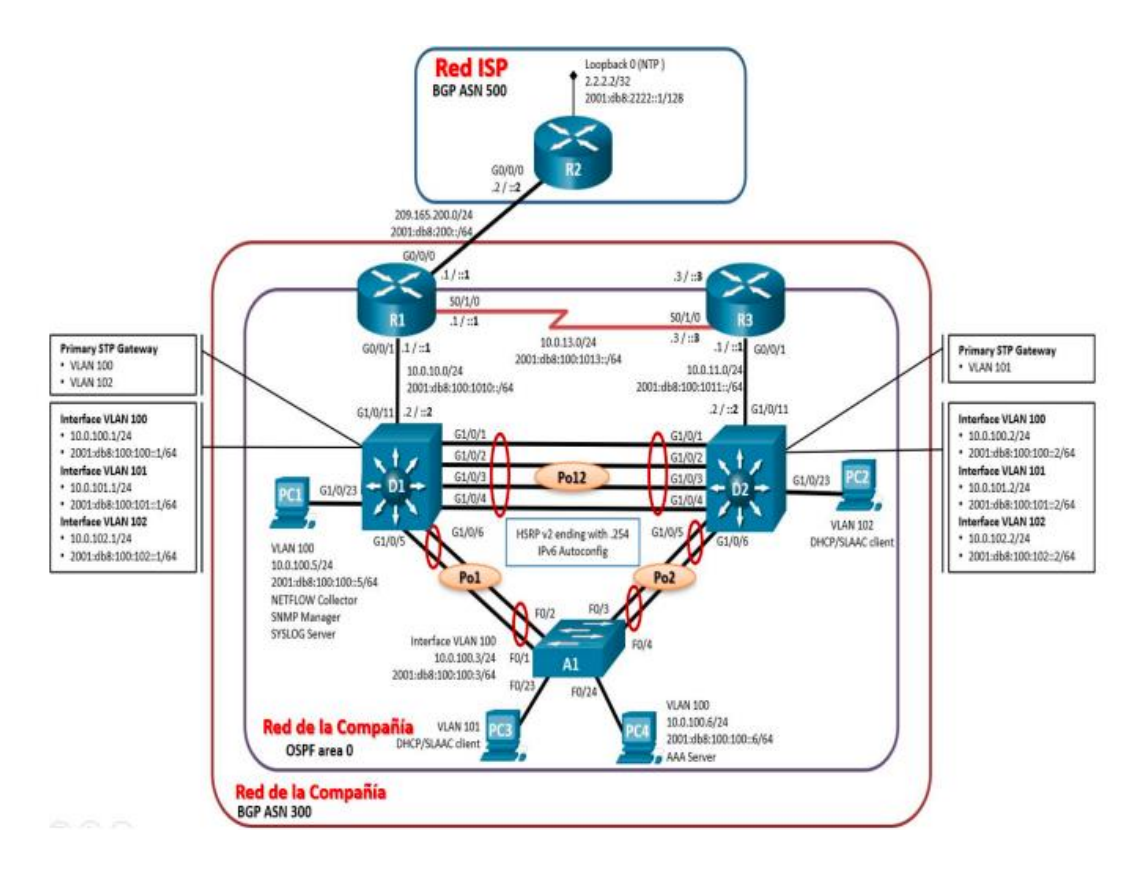

| Dispositivo | Interfaz  | Dirección IPv4     | Dirección IPv6          | IPv6 Link-Local |
|-------------|-----------|--------------------|-------------------------|-----------------|
| R1          | G0/0/0    | 209.165.200.225/27 | 2001:db8:200::1/64      | fe80::1:1       |
|             | G0/0/1    | 10.0.10.1/24       | 2001:db8:100:1010::1/64 | fe80::1:2       |
|             | S0/1/0    | 10.0.13.1/24       | 2001:db8:100:1013::1/64 | fe80::1:3       |
| R2          | G0/0/0    | 209.165.200.226/27 | 2001:db8:200::2/64      | fe80::2:1       |
|             | Loopback0 | 2.2.2.2/32         | 2001:db8:2222::1/128    | fe80::2:3       |
| R3          | G0/0/1    | 10.0.11.1/24       | 2001:db8:100:1011::1/64 | fe80::3:2       |
|             | S0/1/0    | 10.0.13.3/24       | 2001:db8:100:1013::3/64 | fe80::3:3       |
| D1          | G1/0/11   | 10.0.10.2/24       | 2001:db8:100:1010::2/64 | fe80::d1:1      |
|             | VLAN 100  | 10.0.100.1/24      | 2001:db8:100:100::1/64  | fe80::d1:2      |
|             | VLAN 101  | 10.0.101.1/24      | 2001:db8:100:101::1/64  | fe80::d1:3      |
|             | VLAN 102  | 10.0.102.1/24      | 2001:db8:100:102::1/64  | fe80::d1:4      |
| D2          | G1/0/11   | 10.0.11.2/24       | 2001:db8:100:1011::2/64 | fe80::d2:1      |
|             | VLAN 100  | 10.0.100.2/24      | 2001:db8:100:100::2/64  | fe80::d2:2      |
|             | VLAN 101  | 10.0.101.2/24      | 2001:db8:100:101::2/64  | fe80::d2:3      |
|             | VLAN 102  | 10.0.102.2/24      | 2001:db8:100:102::2/64  | fe80::d2:4      |
| A1          | VLAN 100  | 10.0.100.3/23      | 2001:db8:100:100::3/64  | fe80::a1:1      |
| PC1         | NIC       | 10.0.100.5/24      | 2001:db8:100:100::5/64  | EUI-64          |
| PC2         | NIC       | DHCP               | SLAAC                   | EUI-64          |
| PC3         | NIC       | DHCP               | SLAAC                   | EUI-64          |
| PC4         | NIC       | 10.0.100.6/24      | 2001:db8:100:100::6/64  | EUI-64          |

Tabla 1. Tabla de direccionamiento

## DESARROLLO

## 1. Parte 1: Construir la red y configurar los parámetros básicos

**1.1** Paso 1: Cablear la red como se muestra en la topología.

Se construye la topología en el simulador GNS3 según el diseño propuesto en el documento oficial, se agregan los dispositivos enrutadores R1, R2 y R3, se agregan dos conmutadores capa 3 y un conmutador capa 2 y los respectivos equipos finales.

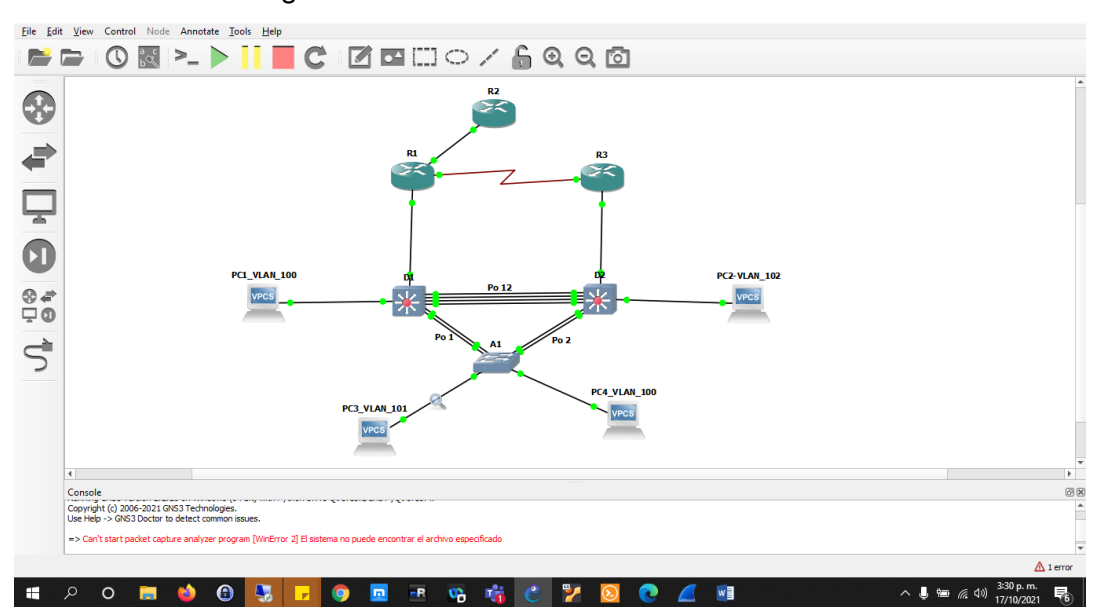

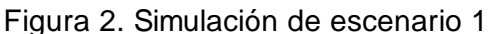

**1.2** Paso 2: Configurar los parámetros básicos para cada dispositivo.

Se procede a configurar los parámetros básicos para los dispositivos R1, R2, R3, D1, D2 y A1, tales como nombres, líneas VTY, interfaces direccionamiento, banner de ingreso, VLANs entre otros.

## **Router R1**

## Comando

hostname R1 ipv6 unicast-routing no ip domain lookup banner motd # R1, ENCOR Skills Assessment, Scenario 1 # line con 0 exec-timeout 0 0 logging synchronous exit

## Explicación

Establece el nombre del dispositivo Habilita el enrutamiento IPV6 Deshabilita la traducción de nombres Establece un mensaje para cuando se inicia en el modo privilegiado Establece para línea de consola el time out de 0 minutos y 0 segundos. interface GigabitEthernet1/0 ip address 10.0.10.1 255.255.255.0 negotiation auto ipv6 address FE80::1:2 linklocal ipv6 address 2001:DB8:100:1010::1/64 ospfv3 6 ipv6 area 0

interface GigabitEthernet2/0 ip address 209.165.200.225 255.255.255.224 negotiation auto ipv6 address FE80::1:1 linklocal ipv6 address 2001:DB8:200::1/64 ospfv3 6 ipv6 area 0

interface Serial4/1 ip address 10.0.13.1 255.255.255.0 ipv6 address FE80::1:3 linklocal ipv6 address 2001:DB8:100:1013::1/64 serial restart-delay 0 Configuración de la interface con su correspondiente direccionamiento IPV4 e IPV6 y publicación OSPF versión 3.

Configuración de la interface con su correspondiente direccionamiento IPV4 e IPV6 y publicación OSPF versión 3.

Configuración de la interface con su correspondiente direccionamiento IPV4 e IPV6

| RI#SNOW 1p Interface brief<br>Interface<br>FastEthernet0/0<br>GigabitEthernet1/0<br>GigabitEthernet2/0<br>Serial4/0<br>Serial4/1<br>Serial4/2<br>Serial4/3<br>R1# | IP-Address<br>unassigned<br>10.0.10.1<br>209.165.200.225<br>unassigned<br>10.0.13.1<br>unassigned<br>unassigned | OK? Method<br>YES NVRAM<br>YES NVRAM<br>YES NVRAM<br>YES NVRAM<br>YES NVRAM<br>YES NVRAM<br>YES NVRAM | Status<br>administratively down<br>up<br>administratively down<br>up<br>administratively down<br>administratively down | Protocol<br>down<br>up<br>up<br>down<br>up<br>down<br>down |
|----------------------------------------------------------------------------------------------------|----------------------------------------------------------------------------------------------------|----------------------------------------------------------------------------------------------------|----------------------------------------------------------------------------------------------------|------------------------------------------------------------|
| solarwinds 🐔   Solar-PuTTY 🎢                                                                                                    | ee tool                                                                                                    |                                                                                                    | ^ © 및 ⊡ <i>(i</i> , ⊄») 2                                                                                              | © 2019 S<br>2:48 p. m.<br>7/11/2021                        |

#### Figura 3. Direccionamiento interfaces R1

## **Router R2**

local

ipv6 address 2001:DB8:200::2/64

| <b>Comando</b><br>hostname R2<br>ipv6 unicast-routing                                                                                                    | <b>Explicación</b><br>Establece el nombre del dispositivo<br>Habilita el enrutamiento IPV6           |
|----------------------------------------------------------------------------------------------------|----------------------------------------------------------------------------------------------------|
| no ip domain lookup                                                                                                    | Deshabilita la traducción de nombres                                                                 |
| banner motd # R2, ENCOR<br>Skills Assessment, Scenario 1 #                                                                                                    | Establece un mensaje para cuando se<br>inicia en el modo privilegiado                                |
| line con 0 exec-timeout 0 0<br>logging synchronous<br>exit                                                                                                    | Establece para línea de consola el time<br>out de 0 minutos y 0 segundos.                            |
| interface Loopback0<br>ip address 2.2.2.2<br>255.255.255.255<br>ipv6 address FE80::2:3 link-<br>local<br>ipv6 address<br>2001:DB8:2222::1/128                                     | Configuración de interface loopback con<br>su correspondiente direccionamiento<br>IPV4 e IPV6        |
| interface GigabitEthernet0/0<br>ip address 209.165.200.226<br>255.255.255.224<br>duplex full<br>speed 1000<br>media-type gbic<br>negotiation auto<br>ipv6 address FE80::2:1 link- | Configuración de interface<br>GigabitEthernet con su correspondiente<br>direccionamiento IPV4 e IPV6 |

|--|

| R2(config)#end<br>R2#<br>Nov 25 17:17:19.731: %SYS-5<br>R2#show ip interface brief<br>Interface<br>Ethernet0/0<br>GigabitEthernet0/0<br>Loopback0<br>R2# | -CONFIG_I: Confi<br>IP-Address<br>unassigned<br>209.165.200.226<br>2.2.2.2 | gured from<br>OK? Method<br>YES NVRAM<br>YES NVRAM<br>YES NVRAM | console by console<br>Status<br>administratively down<br>up<br>up | Protocol<br>down<br>up<br>up |
|----------------------------------------------------------------------------------------------------|----------------------------------------------------------------------------|-----------------------------------------------------------------|-------------------------------------------------------------------|------------------------------|
| solarwinds ኛ   Solar-PuTTY fre                                                                                                    | e tool                                                                     |                                                                 |                                                                   | © 2019 S                     |
| 🔮 🎽 💽 📓                                                                                                    | 🌣 🔛                                                                        |                                                                 | へ Ĝ 🎚 🖬 🧖 🗤 🔤                                                     | 2:51 p. m.<br>7/11/2021 🐻    |

#### **Router R3**

#### Comando

hostname R3 ipv6 unicast-routing

no ip domain lookup

banner motd # R3, ENCOR Skills Assessment, Scenario 1 #

line con 0 exec-timeout 0 0 logging synchronous exit

interface GigabitEthernet0/0 ip address 10.0.11.1 255.255.255.0 duplex full speed 1000 media-type gbic negotiation auto ipv6 address FE80::3:2 link-local ipv6 address 2001:DB8:100:1011::1/64 ospfv3 6 ipv6 area 0

interface Serial1/0 ip address 10.0.13.3 255.255.255.0 ipv6 address FE80::3:3 link-local ipv6 address 2001:DB8:100:1010::2/64 serial restart-delay 0

#### Explicación

Establece el nombre del dispositivo Habilita el enrutamiento IPV6

Deshabilita la traducción de nombres

Establece un mensaje para cuando se inicia en el modo privilegiado

Establece para línea de consola el time out de 0 minutos y 0 segundos.

Se configura la interface GigabitEthernet0/0 con su respectivo direccionamiento IPV4 e IPV6, adicional se habilita la interface en ospfv3 para el área 0.

Se configura la interface Serial 1/0 con su respectivo direccionamiento IPV4 e IPV6.

| R3#show ip interface brief    |            |            |                                 |            |
|-------------------------------|------------|------------|---------------------------------|------------|
| Interface                     | IP-Address | OK? Method | Status                          | Protocol   |
| Ethernet0/0                   | unassigned | YES NVRAM  | administratively down           | down       |
| GigabitEthernet0/0            | 10.0.11.1  | YES NVRAM  | up                              | up         |
| Serial1/0                     | 10.0.13.3  | YES NVRAM  | up                              | up         |
| Serial1/1                     | unassigned | YES NVRAM  | administratively down           | down       |
| Serial1/2                     | unassigned | YES NVRAM  | administratively down           | down       |
| Serial1/3                     | unassigned | YES NVRAM  | administratively down           | down       |
| R3#                           |            |            |                                 |            |
|                               |            |            |                                 |            |
| <b>~</b> 1                    |            |            |                                 |            |
| solarwinds 🛜   Solar-PuTTY fr | ee tool    |            |                                 | © 2019 S   |
|                               |            | •          | 1                               | 2:52 p.m.  |
| N 🛃 🛃 🚺                       | C 🔛        |            | へ ロ U D @ (如) 、                 | 7/14/0004  |
|                               | 🕫 1001     |            | ∧ Ĝ <b>_</b> ⊑ <i>(</i> ∈ �)) , | 2:52 p. m. |

#### Figura 5. Direccionamiento interfaces R3

## Switch D1

| Comando                                                                                                    | Explicación                                                                                                    |
|----------------------------------------------------------------------------------------------------|----------------------------------------------------------------------------------------------------|
| hostname D1                                                                                                    | Establece el nombre del dispositivo                                                                                                    |
| ipv6 unicast-routing                                                                                                    | Habilita el enrutamiento IPV6                                                                                                    |
| no ip domain lookup                                                                                                    | Deshabilita la traducción de nombres                                                                                                    |
| banner motd # D1, ENCOR<br>Skills Assessment, Scenario 1 #                                                                                                    | Establece un mensaje para cuando se<br>inicia en el modo privilegiado                                                                                                    |
| line con 0 exec-timeout 0 0<br>logging synchronous<br>exit                                                                                                    | Establece para línea de consola el time-<br>out de 0 minutos y 0 segundos.                                                                                                    |
| vlan 100<br>name Management                                                                                                    | Crea la VLAN 100 con su respectivo<br>nombre                                                                                                    |
| vlan 101<br>name UserGroupA                                                                                                    | Crea la VLAN 101 con su respectivo<br>nombre                                                                                                    |
| vlan 102<br>name UserGroupB                                                                                                    | Crea la VLAN 102 con su respectivo nombre                                                                                                    |
| vlan 999<br>name NATIVE                                                                                                    | Crea la VLAN 999 con su respectivo<br>nombre                                                                                                    |
| interface Ethernet1/1<br>no switchport<br>ip address 10.0.10.2<br>255.255.255.0<br>ipv6 address FE80::D1:1 link-<br>local<br>ipv6 address<br>2001:DB8:100:1010::2/64 | Configuración Ethernet1/1 en modo<br>capa 3 con su respectivo<br>direccionamiento IPV4 e IPV6.                                                                                  |
| interface Vlan100<br>ip address 10.0.100.1<br>255.255.255.0<br>ipv6 address FE80::D1:2 link-<br>local                                                                | Configuración interface VLAN 100 en<br>modo capa 3 con su respectivo<br>direccionamiento IPV4 e IPV6. Adicional<br>se anuncia la interface en OSPF versión<br>3 para el área 0. |

ipv6 address 2001:DB8:100:100::1/64

ospfv3 6 ipv6 area 0

interface Vlan101 ip address 10.0.101.1 255.255.255.0 ipv6 address FE80::D1:3 linklocal ipv6 address 2001:DB8:100:101::1/64 ospfv3 6 ipv6 area 0

interface Vlan102 ip address 10.0.102.1 255.255.255.0 ipv6 address FE80::D1:4 linklocal ipv6 address 2001:DB8:100:102::1/64 ospfv3 6 ipv6 area 0

ip dhcp pool VLAN-102 network 10.0.102.0 255.255.255.0 default-router 10.0.102.254

ip dhcp pool VLAN-101 network 10.0.101.0 255.255.255.0 default-router 10.0.101.254

ip dhcp excluded-address 10.0.101.1 10.0.101.109 ip dhcp excluded-address 10.0.101.141 10.0.101.254 ip dhcp excluded-address 10.0.102.1 10.0.102.109 ip dhcp excluded-address 10.0.102.141 10.0.102.254 Configuración interface VLAN 101 en modo capa 3 con su respectivo direccionamiento IPV4 e IPV6. Adicional se anuncia la interface en OSPF versión 3 para el área 0.

Configuración interface VLAN 102 en modo capa 3 con su respectivo direccionamiento IPV4 e IPV6. Adicional se anuncia la interface en OSPF versión 3 para el área 0.

Se configuran los pools de direccionamiento para las VLANs 101 y 102 con su respectiva mascara y puerta de enlace predeterminada.

Se excluyen los rangos de direcciones que no van a ser entregados por el servidor DHCP.

| D1#show ip interface br | rief         |          |       |        |                   |                                 |          |
|-------------------------|--------------|----------|-------|--------|-------------------|---------------------------------|----------|
| Interface               | IP-Address   | OK? M    | ethod | Status |                   | Protocol                        |          |
| Ethernet0/0             | unassigned   | YES u    | nset  | up     |                   | up                              |          |
| Ethernet0/1             | unassigned   | YES u    | nset  | up     |                   | up                              |          |
| Ethernet0/2             | unassigned   | YES u    | nset  | up     |                   | up                              |          |
| Ethernet0/3             | unassigned   | YES u    | nset  | up     |                   | up                              |          |
| Ethernet1/0             | unassigned   | YES u    | nset  | up     |                   | up                              |          |
| Ethernet1/1             | 10.0.10.2    | YES N    | VRAM  | up     |                   | up                              |          |
| Ethernet1/2             | unassigned   | YES u    | nset  | up     |                   | up                              |          |
| Ethernet1/3             | unassigned   | YES u    | nset  | up     |                   | up                              |          |
| Port-channel12          | unassigned   | YES u    | nset  | up     |                   | up                              |          |
| Port-channel1           | unassigned   | YES u    | nset  | up     |                   | up                              |          |
| Vlan100                 | 10.0.100.1   | YES N    | VRAM  | up     |                   | up                              |          |
| Vlan101                 | 10.0.101.1   | YES N    | VRAM  | up     |                   | up                              |          |
| Vlan102                 | 10.0.102.1   | YES N    | VRAM  | up     |                   | up                              |          |
| D1#                     |              |          |       |        |                   |                                 |          |
|                         |              |          |       |        |                   |                                 |          |
| <b>~</b> 1              |              |          |       |        |                   |                                 |          |
| solarwinds 🛜 Solar-PuT  | TY free tool |          |       |        |                   |                                 | © 2019 S |
| 🔮 🎽 💽                   | 🛛 🌣 📘        | <u>~</u> |       | ^ @ ┛  | 🗗 <i>(ii</i> , 4) | )) 12:54 p. m.<br>)) 27/11/2021 | 6        |

#### Switch D2

#### Comando

hostname D2

ipv6 unicast-routing

no ip domain lookup

banner motd # D2, ENCOR Skills Assessment, Scenario 1 #

line con 0 exec-timeout 0 0 logging synchronous exit

vlan 100 name Management

vlan 101 name UserGroupA

vlan 102 name UserGroupB

vlan 999 name NATIVE

## Explicación

Establece el nombre del dispositivo

Habilita el enrutamiento IPV6

Deshabilita la traducción de nombres

Establece un mensaje para cuando se inicia en el modo privilegiado

Establece para línea de consola el time-out de 0 minutos y 0 segundos.

Crea la VLAN 100 con su respectivo nombre

Crea la VLAN 101 con su respectivo nombre

Crea la VLAN 102 con su respectivo nombre

Crea la VLAN 999 con su respectivo nombre

interface Vlan100 ip address 10.0.100.1 255.255.255.0 ipv6 address FE80::D1:2 link-local ipv6 address 2001:DB8:100:100::1/64 ospfv3 6 ipv6 area 0

interface Vlan101 ip address 10.0.101.1 255.255.255.0 ipv6 address FE80::D1:3 link-local ipv6 address 2001:DB8:100:101::1/64 ospfv3 6 ipv6 area 0

interface Vlan102 ip address 10.0.102.1 255.255.255.0 ipv6 address FE80::D1:4 link-local ipv6 address 2001:DB8:100:102::1/64 ospfv3 6 ipv6 area 0

ip dhcp pool VLAN-102 network 10.0.102.0 255.255.255.0 default-router 10.0.102.254

ip dhcp pool VLAN-101 network 10.0.101.0 255.255.255.0 default-router 10.0.101.254

ip dhcp excluded-address 10.0.101.1 10.0.101.109 ip dhcp excluded-address 10.0.101.141 10.0.101.254 ip dhcp excluded-address 10.0.102.1 10.0.102.109 ip dhcp excluded-address 10.0.102.141 10.0.102.254 Configuración interface VLAN 100 en modo capa 3 con su respectivo direccionamiento IPV4 e IPV6. Adicional se anuncia la interface en OSPF versión 3 para el área 0.

Configuración interface VLAN 101 en modo capa 3 con su respectivo direccionamiento IPV4 e IPV6. Adicional se anuncia la interface en OSPF versión 3 para el área 0.

Configuración interface VLAN 102 en modo capa 3 con su respectivo direccionamiento IPV4 e IPV6. Adicional se anuncia la interface en OSPF versión 3 para el área 0.

Se configuran los pools de direccionamiento para las VLANs 101 y 102 con su respectiva mascara y puerta de enlace predeterminada.

Se excluyen los rangos de direcciones que no van a ser entregados por el servidor DHCP.

| D2#show ip inter | face brief            |            |        |                                   |          |
|------------------|-----------------------|------------|--------|-----------------------------------|----------|
| Interface        | IP-Address            | OK? Method | Status | Protocol                          |          |
| Ethernet0/0      | unassigned            | YES unset  | up     | up                                |          |
| Ethernet0/1      | unassigned            | YES unset  | up     | up                                |          |
| Ethernet0/2      | unassigned            | YES unset  | up     | up                                |          |
| Ethernet0/3      | unassigned            | YES unset  | up     | up                                |          |
| Ethernet1/0      | unassigned            | YES unset  | up     | up                                |          |
| Ethernet1/1      | 10.0.11.2             | YES NVRAM  | up     | up                                |          |
| Ethernet1/2      | unassigned            | YES unset  | up     | up                                |          |
| Ethernet1/3      | unassigned            | YES unset  | up     | up                                |          |
| Port-channel12   | unassigned            | YES unset  | up     | up                                |          |
| Port-channel2    | unassigned            | YES unset  | up     | up                                |          |
| Vlan100          | 10.0.100.2            | YES NVRAM  | up     | up                                |          |
| Vlan101          | 10.0.101.2            | YES NVRAM  | up     | up                                |          |
| Vlan102          | 10.0.102.2            | YES NVRAM  | up     | up                                |          |
| D2#              |                       |            |        |                                   |          |
|                  |                       |            |        |                                   |          |
| solarwinds       | Solar-PuTTY free tool |            |        |                                   | © 2019 S |
| 3                | 💽 🔝 🌣 📘               |            | ^ @ ↓  | ■ 信 (小) 12:56 p. m.<br>27/11/2021 | 6        |

#### Switch A1

#### Comando

hostname D2 ipv6 unicast-routing

no ip domain lookup

banner motd # D2, ENCOR Skills Assessment, Scenario 1 #

line con 0 exec-timeout 0 0 logging synchronous exit

vlan 100 name Management

vlan 101 name UserGroupA

vlan 102 name UserGroupB

vlan 999 name NATIVE interface vlan 100 ip address 10.0.100.3 255.255.255.0 ipv6 address fe80::a1:1 link-local ipv6 address 2001:db8:100:100::3/64 no shutdown

#### Explicación

Establece el nombre del dispositivo Habilita el enrutamiento IPV6

Deshabilita la traducción de nombres

Establece un mensaje para cuando se inicia en el modo privilegiado

Establece para línea de consola el time out de 0 minutos y 0 segundos.

Crea la VLAN 100 con su respectivo nombre

Crea la VLAN 101 con su respectivo nombre

Crea la VLAN 102 con su respectivo nombre

Crea la VLAN 999 con su respectivo nombre Configuración interface VLAN 100 en modo capa 3 con su respectivo direccionamiento IPV4 e IPV6.

Figura 7. Direccionamiento interfaces A1

| Al#snow ip interface b | riet          |     |        |                  |       |                          |          |
|------------------------|---------------|-----|--------|------------------|-------|--------------------------|----------|
| Interface              | IP-Address    | OK? | Method | Status           |       | Protocol                 |          |
| Ethernet0/0            | unassigned    | YES | unset  | up               |       | up                       |          |
| Ethernet0/1            | unassigned    | YES | unset  | up               |       | up                       |          |
| Ethernet0/2            | unassigned    | YES | unset  | administratively | down  | down                     |          |
| Ethernet0/3            | unassigned    | YES | unset  | administratively | down  | down                     |          |
| Ethernet1/0            | unassigned    | YES | unset  | up               |       | up                       |          |
| Ethernet1/1            | unassigned    | YES | unset  | up               |       | up                       |          |
| Ethernet1/2            | unassigned    | YES | unset  | up               |       | up                       |          |
| Ethernet1/3            | unassigned    | YES | unset  | up               |       | up                       |          |
| Port-channel1          | unassigned    | YES | unset  | up               |       | up                       |          |
| Port-channel2          | unassigned    | YES | unset  | up               |       | up                       |          |
| Vlan1                  | unassigned    | YES | unset  | administratively | down  | down                     |          |
| Vla <mark>n</mark> 100 | 10.0.100.3    | YES | NVRAM  | up               |       | up                       |          |
| A1#                    |               |     |        |                  |       |                          |          |
|                        |               |     |        |                  |       |                          |          |
|                        |               |     |        |                  |       |                          |          |
| solarwinds Solar-Pu    | ITY free tool |     |        |                  |       |                          | © 2019 S |
|                        |               |     |        |                  | ~ 1   | 12:57 p.m.               |          |
| S 🖌 🕐                  | 💴 🖓 📔         |     | •      | ~ @ • •          | 16. 5 | <sup>v)</sup> 27/11/2021 | 6        |

Configure el direccionamiento de los host PC 1 y PC 4 como se muestra en la tabla de direccionamiento. Asigne una dirección de puerta de enlace predeterminada de 10.0.100.254, la cual será la dirección IP virtual HSRP utilizada en la Parte 4.

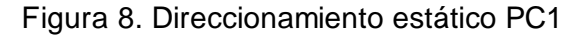

| PC1_VLAN_100                                                    | how ip                                                                                      |                                                   |
|-----------------------------------------------------------------|---------------------------------------------------------------------------------------------|---------------------------------------------------|
| NAME<br>IP/MASK<br>GATEWAY<br>DNS<br>MAC<br>LPORT<br>RHOST:PORT | C1_VLAN_100[1]<br>0.0.100.5/24<br>0.0.100.254<br>0:50:79:66:68:00<br>0022<br>27.0.0.1:10023 |                                                   |
| MTU:<br>PC1_VLAN_100                                            | 500                                                                                         | ~                                                 |
| solarwinds                                                      | Solar-PuTTY free tool © 201                                                                 | 9 SolarWinds Worldwide, LLC. All rights reserved. |
| <b>N</b>                                                        | 👶 🎦 💽 🌣 😏 🖉 📰                                                                               | へ ট 🖳 📾 腐 🕬 10:14 p.m.<br>23/11/2021 📲            |

Figura 9. Direccionamiento estático PC4

| PC4_VLAN_100>                                                                           | > show ip                                                                                                    |
|-----------------------------------------------------------------------------------------|----------------------------------------------------------------------------------------------------|
| NAME :<br>IP/MASK :<br>GATEWAY :<br>DNS :<br>MAC :<br>LPORT :<br>RHOST:PORT :<br>MTU: : | : PC4_VLAN_100[1]<br>: 10.0.100.6/24<br>: 10.0.100.254<br>:<br>: 00:50:79:66:68:03<br>: 10028<br>: 127.0.0.1:10029<br>: 1500 |
| PC4_VLAN_100>                                                                           |                                                                                                    |
| solarwinds                                                                              | Solar-PuTTY free tool © 2019 SolarWinds Worldwide, LLC. All rights reserved.                                                 |
|                                                                                         | 🕐 🚰 💽 🏟 🗐 🥒 📅 ^ @ U 📾 🧖 🖓 10:17 p. m.                                                                                        |

## 2. Parte 2: Configurar la capa 2 de la red y el soporte de Host

En esta parte de la prueba de habilidades, debe completar la configuración de la capa 2 de la red y establecer el soporte básico de host. Al final de esta parte, todos los switches deben poder comunicarse. PC2 y PC3 deben recibir direccionamiento de DHCP y SLAAC.

En esta parte dos se configuró a nivel de capa 2 en los switches D1, D2 y A1 enlaces troncales 802.1Q, VLAN nativa sobre enlaces troncales, protocolo de árbol de expansión y etherchannels.

**2.1** En todos los switches configure interfaces troncales IEEE 802.1Q sobre los enlaces de interconexión entre switches.

#### Switch D1

#### Comando

interface Ethernet0/0 switchport trunk encapsulation dot1q switchport trunk native vlan 999 switchport trunk allowed vlan 100-102, 999 switchport mode trunk duplex auto channel-group 12 mode active

#### Explicación

Configuración Ethernet0/0 en modo troncal con vlan nativa 999 y vlans permitidas para atravesar el troncal 100, 101, 102 y 999, adicional agregada al port-channel 12

interface Ethernet0/1 switchport trunk encapsulation dot1q switchport trunk native vlan 999 switchport trunk allowed vlan 100-102, 999 switchport mode trunk duplex auto channel-group 12 mode active Configuración Ethernet0/1 en modo troncal con vlan nativa 999 y vlans permitidas para atravesar el troncal 100, 101, 102 y 999, adicional agregada al port-channel 12

| interface Ethernet0/2                |
|--------------------------------------|
| switchport trunk encapsulation dot1q |
| switchport trunk native vlan 999     |
| switchport trunk allowed vlan 100-   |
| 102, 999                             |
| switchport mode trunk                |
| duplex auto                          |
| channel-group 12 mode active         |

Configuración Ethernet0/2 en modo troncal con vlan nativa 999 y vlans permitidas para atravesar el troncal 100, 101, 102 y 999, adicional agregada al port-channel 12

interface Ethernet0/3 switchport trunk encapsulation dot1q switchport trunk native vlan 999 switchport trunk allowed vlan 100-102, 999 switchport mode trunk duplex auto channel-group 12 mode active Configuración Ethernet0/3 en modo troncal con vlan nativa 999 y vlans permitidas para atravesar el troncal 100, 101, 102 y 999, adicional agregada al port-channel 12 interface Ethernet1/2 switchport trunk encapsulation dot1q switchport trunk native vlan 999 switchport trunk allowed vlan 100-102, 999 switchport mode trunk duplex auto channel-group 1 mode active Configuración Ethernet1/2 en modo troncal con vlan nativa 999 y vlans permitidas para atravesar el troncal 100, 101, 102 y 999, adicional agregada al port-channel 1

interface Ethernet1/3 switchport trunk encapsulation dot1q switchport trunk native vlan 999 switchport trunk allowed vlan 100-102, 999 switchport mode trunk duplex auto channel-group 1 mode active Configuración Ethernet1/3 en modo troncal con vlan nativa 999 y vlans permitidas para atravesar el troncal 100, 101, 102 y 999, adicional agregada al port-channel 1

| D1#show inte                          | erfaces trunk                                    |                                                       |                                            |                                  |                          |          |
|---------------------------------------|--------------------------------------------------|-------------------------------------------------------|--------------------------------------------|----------------------------------|--------------------------|----------|
| Port<br>Et1/2<br>Et1/3<br>Po12        | Mode<br>on<br>on<br>on                           | Encapsulation<br>802.1q<br>802.1q<br>802.1q<br>802.1q | Status<br>trunking<br>trunking<br>trunking | Native vlan<br>999<br>999<br>999 |                          |          |
| Port<br>Et1/2<br>Et1/3<br>Po12        | Vlans allowed on<br>none<br>none<br>100-102,999  | trunk                                                 |                                            |                                  |                          |          |
| Port<br>Et1/2<br>Et1/3<br>Po12        | Vlans allowed and<br>none<br>none<br>100-102,999 | d active in mana                                      | agement domain                             |                                  |                          |          |
| Port<br>Et1/2<br>Et1/3<br>Po12<br>D1# | Vlans in spanning<br>none<br>none<br>100-102,999 | g tree forwardi                                       | ng state and n                             | ot pruned                        |                          |          |
| solarwinds                            | 두   Solar-PuTTY free                             | tool                                                  |                                            |                                  |                          | © 2019 S |
| 3                                     | / 💽 📓                                            | 🌣 🔛                                                   | •                                          | ፼ 🚽 🖅 腐 ላ»)                      | 1:23 p. m.<br>27/11/2021 | 5        |

## Figura 10. Interfaces troncales D1

#### Switch D2

#### Comando

interface Ethernet0/0 switchport trunk encapsulation dot1q switchport trunk native vlan 999 switchport trunk allowed vlan 100-102, 999 switchport mode trunk duplex auto

channel-group 12 mode active

# interface Ethernet0/1

switchport trunk encapsulation dot1q switchport trunk native vlan 999 switchport trunk allowed vlan 100-102, 999

switchport mode trunk duplex auto channel-group 12 mode active

#### interface Ethernet0/2 switchport trunk encapsulation dot1q

switchport trunk native vlan 999 switchport trunk allowed vlan 100-102, 999

switchport mode trunk duplex auto channel-group 12 mode active

interface Ethernet0/3 switchport trunk encapsulation dot1q switchport trunk native vlan 999 switchport trunk allowed vlan 100-102, 999 switchport mode trunk

duplex auto channel-group 12 mode active

interface Ethernet1/0 switchport access vlan 102 switchport mode access duplex auto spanning-tree portfast

#### Explicación

Configuración Ethernet0/0 en modo troncal con vlan nativa 999 y vlans permitidas para atravesar el troncal 100, 101, 102 y 999, adicional agregada al portchannel 12

Configuración Ethernet0/1 en modo troncal con vlan nativa 999 y vlans permitidas para atravesar el troncal 100, 101, 102 y 999, adicional agregada al portchannel 12

Configuración Ethernet0/2 en modo troncal con vlan nativa 999 y vlans permitidas para atravesar el troncal 100, 101, 102 y 999, adicional agregada al portchannel 12

Configuración Ethernet0/3 en modo troncal con vlan nativa 999 y vlans permitidas para atravesar el troncal 100, 101, 102 y 999, adicional agregada al portchannel 12

Configuración Ethernet1/0 en modo acceso en vlan 102 y con el comando spanning-tree portfast que hace que el puerto pase a estado de reenvio inmediatamente.

| interface Ethernet1/2<br>switchport trunk encapsulation dot1q<br>switchport trunk native vlan 999<br>switchport trunk allowed vlan 100-102,        |  |
|----------------------------------------------------------------------------------------------------|--|
| 999                                                                                                    |  |
| switchport mode trunk<br>duplex auto<br>channel-group 2 mode active                                                                                |  |
| interface Ethernet1/3<br>switchport trunk encapsulation dot1q<br>switchport trunk native vlan 999<br>switchport trunk allowed vlan 100-102,<br>999 |  |
| switchport mode trunk                                                                                                    |  |
| duplex auto                                                                                                    |  |

channel-group 2 mode active

Configuración Ethernet1/2 en modo troncal con vlan nativa 999 y vlans permitidas para atravesar el troncal 100, 101, 102 y 999, adicional agregada al portchannel 2

Configuración Ethernet1/3 en modo troncal con vlan nativa 999 y vlans permitidas para atravesar el troncal 100, 101, 102 y 999, adicional agregada al portchannel 2

| D2#show inte | erfaces trunk        |                 |                |             |                         |          |
|--------------|----------------------|-----------------|----------------|-------------|-------------------------|----------|
| Port         | Mode                 | Encapsulation   | Status         | Native vlan |                         |          |
| Po12         | on                   | 802.1q          | trunking       | 999         |                         |          |
| Po2          | on                   | 802.1q          | trunking       | 999         |                         |          |
| Port         | Vlans allowed on     | trunk           |                |             |                         |          |
| Po12         | 100-102,999          |                 |                |             |                         |          |
| Po2          | 100-102,999          |                 |                |             |                         |          |
| Port         | Vlans allowed an     | d active in man | agement domain |             |                         |          |
| Po12         | 100-102,999          |                 |                |             |                         |          |
| Po2          | 100-102,999          |                 |                |             |                         |          |
| Port         | Vlans in spannin     | g tree forwardi | ng state and n | ot pruned   |                         |          |
| Po12         | 100-102,999          |                 |                |             |                         |          |
| Po2          | 100-102,999          |                 |                |             |                         |          |
| D2#          |                      |                 |                |             |                         |          |
|              |                      |                 |                |             |                         |          |
| solarwinds   | 두   Solar-PuTTY free | tool            |                |             |                         | © 2019 S |
| 🔮 🍃          | / 💽 📓                | Ф 🖬             | •              | ê 🚽 🐿 🌈 🕬   | 1:53 p.m.<br>27/11/2021 | 6        |

## Figura 11. Interfaces troncales D2

#### Switch A1

#### Comando

interface Ethernet0/0 switchport trunk encapsulation dot1q switchport trunk native vlan 999 switchport trunk allowed vlan 100-102,999 switchport mode trunk duplex auto channel-group 2 mode active

# Explicación

Configuración Ethernet0/0 en modo troncal con vlan nativa 999 y vlans permitidas para atravesar el troncal 100, 101, 102 y 999, adicional agregada al port-channel 2

interface Ethernet0/1 switchport trunk encapsulation dot1q switchport trunk native vlan 999 switchport trunk allowed vlan 100-102,999 switchport mode trunk duplex auto channel-group 2 mode active

interface Ethernet0/2 switchport trunk encapsulation dot1q switchport trunk native vlan 999 switchport trunk allowed vlan 100-102,999 switchport mode trunk shutdown duplex auto channel-group 1 mode active

interface Ethernet0/3 switchport trunk encapsulation dot1q switchport trunk native vlan 999 switchport trunk allowed vlan 100-102,999 switchport mode trunk shutdown duplex auto channel-group 1 mode active Configuración Ethernet0/1 en modo troncal con vlan nativa 999 y vlans permitidas para atravesar el troncal 100, 101, 102 y 999, adicional agregada al port-channel 2

Configuración Ethernet0/2 en modo troncal con vlan nativa 999 y vlans permitidas para atravesar el troncal 100, 101, 102 y 999, adicional agregada al port-channel 1

Configuración Ethernet0/3 en modo troncal con vlan nativa 999 y vlans permitidas para atravesar el troncal 100, 101, 102 y 999, adicional agregada al port-channel 2

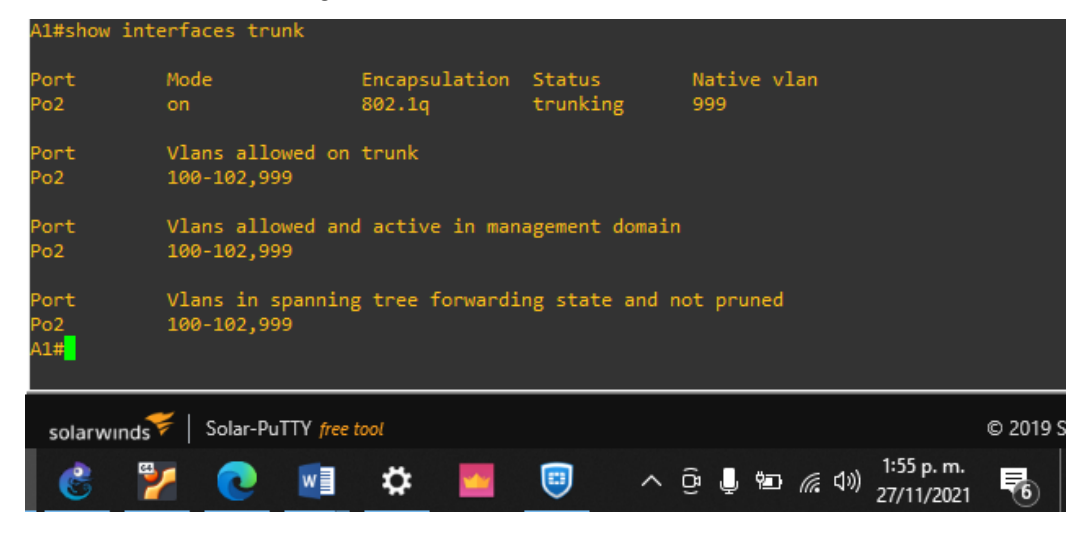

Figura 12. Interfaces troncales A1

2.2 En todos los switches cambie la VLAN nativa en los enlaces troncales.

## Switch D1

| Comando                                                   | Explicación                                                  |      |
|-----------------------------------------------------------|--------------------------------------------------------------|------|
| interface Ethernet0/0<br>switchport trunk native vlan 999 | Configuración Ethernet0/0 en<br>troncal con vlan nativa 999. | modo |
| interface Ethernet0/1<br>switchport trunk native vlan 999 | Configuración Ethernet0/1 en<br>troncal con vlan nativa 999. | modo |
| interface Ethernet0/2<br>switchport trunk native vlan 999 | Configuración Ethernet0/2 en<br>troncal con vlan nativa 999  | modo |
| interface Ethernet0/3<br>switchport trunk native vlan 999 | Configuración Ethernet0/3 en<br>troncal con vlan nativa 999. | modo |
| interface Ethernet1/2<br>switchport trunk native vlan 999 | Configuración Ethernet1/2 en<br>troncal con vlan nativa 999. | modo |
| interface Ethernet1/3<br>switchport trunk native vlan 999 | Configuración Ethernet1/3 en<br>troncal con vlan nativa 999. | modo |
|                                                           |                                                              |      |

#### Switch D2

**Comando** interface Ethernet0/0 switchport trunk native vlan 999

interface Ethernet0/1 switchport trunk native vlan 999

interface Ethernet0/2 switchport trunk native vlan 999

interface Ethernet0/3 switchport trunk native vlan 999

interface Ethernet1/2 switchport trunk native vlan 999

interface Ethernet1/3 switchport trunk native vlan 999

#### Explicación

Configuración Ethernet0/0 en modo troncal con vlan nativa 999.

Configuración Ethernet0/1 en modo troncal con vlan nativa 999.

Configuración Ethernet0/2 en modo troncal con vlan nativa 999.

Configuración Ethernet0/3 en modo troncal con vlan nativa 999.

Configuración Ethernet1/2 en modo troncal con vlan nativa 999.

Configuración Ethernet1/3 en modo troncal con vlan nativa 999.

#### Switch A1

# ComandoExinterface Ethernet0/0Coswitchport trunk native vlan 999tro

interface Ethernet0/1 switchport trunk native vlan 999

interface Ethernet0/2 switchport trunk native vlan 999

interface Ethernet0/3 switchport trunk native vlan 999

#### Explicación

Configuración Ethernet0/0 en modo troncal con vlan nativa 999.

Configuración Ethernet0/1 en modo troncal con vlan nativa 999.

Configuración Ethernet0/2 en modo troncal con vlan nativa 999.

Configuración Ethernet0/3 en modo troncal con vlan nativa 999.

**2.3** En todos los switches habilite el protocolo Rapid Spanning-Tree (RSTP)

En esta tarea se habilita el protocolo de árbol de expansión en su versión rápida en los switches D1, D2 y A1.

#### Comando

## Explicación

spanning-tree mode rapid-pvst

Se habilita STP en modo rápido

| D1#show spanning-tree summa  | у    |            |          |            |            |            |          |
|------------------------------|------|------------|----------|------------|------------|------------|----------|
| Switch is in rapid-pvst mode |      |            |          |            |            |            |          |
| Root bridge for: VLAN0100, V | /LAN | 0102, VLAN | 0999     |            |            |            |          |
| Extended system ID           | is   | enabled    |          |            |            |            |          |
| Portfast Default             | is   | disabled   |          |            |            |            |          |
| PortFast BPDU Guard Default  | is   | disabled   |          |            |            |            |          |
| Portfast BPDU Filter Default | : is | disabled   |          |            |            |            |          |
| Loopguard Default            | is   | enabled    |          |            |            |            |          |
| EtherChannel misconfig guar  | l is | enabled    |          |            |            |            |          |
| Configured Pathcost method u | ised | is short   |          |            |            |            |          |
| UplinkFast                   | is   | disabled   |          |            |            |            |          |
| BackboneFast                 | is   | disabled   |          |            |            |            |          |
|                              |      |            |          |            |            |            |          |
| Name Block                   | cing | Listening  | Learning | Forwarding | STP Active |            |          |
|                              |      |            |          |            |            |            |          |
| VLAN0100                     | 0    | 0          | 0        | 2          | 2          |            |          |
| VLAN0101                     |      |            |          | 1          | 1          |            |          |
| VLAN0102                     | 0    | 0          | 0        | 1          | 1          |            |          |
| VLAN0999                     |      |            |          | 1          | 1          |            |          |
|                              |      |            |          |            |            |            |          |
| 4 vlans                      | 0    | 0          | 0        | 5          | 5          |            |          |
| D1#                          |      |            |          |            |            |            |          |
|                              |      |            |          |            |            |            |          |
|                              |      |            |          |            |            |            |          |
| solarwinds Solar-PuTTY free  | tool |            |          |            |            |            | © 2019 S |
|                              |      |            | -        |            |            | 2:03 n.m.  |          |
| K 🔀 🚺 🚺                      |      | Ç 🔛        |          | _ œ ↓      | 🐿 🌈 🕬      | 27/11/2021 | 10       |
|                              |      |            |          |            |            | 2//11/2021 |          |

Figura 13. RSTP habilitado en D1

Figura 14. RSTP habilitado en D2

| D2#show spanning-tree su<br>Switch is in rapid-pvst                                                                                                    | mmary<br>mode                                                                                    |                                                                                    |                  |                  |                             |                          |          |
|----------------------------------------------------------------------------------------------------|--------------------------------------------------------------------------------------------------|------------------------------------------------------------------------------------|------------------|------------------|-----------------------------|--------------------------|----------|
| Root bridge for: VLAN010<br>Extended system ID<br>Portfast Default<br>Portfast BPDU Guard Defa<br>Portfast BPDU Filter Def<br>Loopguard Default<br>EtherChannel misconfig g<br>Configured Pathcost meth<br>UplinkFast<br>BackboneFast | is en<br>is di<br>ult is di<br>ault is di<br>is en<br>uard is en<br>od used is<br>is di<br>is di | abled<br>sabled<br>sabled<br>abled<br>abled<br>short<br>sabled<br>sabled<br>sabled |                  |                  |                             |                          |          |
| Name B                                                                                                    | locking Li                                                                                       | stening                                                                            | Learning         | Forwarding       | STP Active                  |                          |          |
| VLAN0100<br>VLAN0101<br>VLAN0102<br>VLAN0999                                                                                                    | 0<br>0<br>0<br>0                                                                                 | 0<br>0<br>0<br>0                                                                   | 0<br>0<br>0<br>0 | 2<br>2<br>3<br>2 | 2<br>2<br>3<br>2            |                          |          |
|                                                                                                    |                                                                                                  |                                                                                    |                  |                  |                             |                          |          |
| solarwinds Solar-PuTT                                                                                                    | free tool                                                                                        |                                                                                    |                  | ~ @ .            | ) <b>የ</b> ው <i>(ແ</i> ርሳ») | 2:06 p. m.<br>27/11/2021 | © 2019 S |

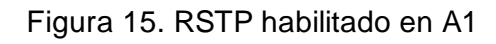

| A1#show spanning-tree<br>Switch is in rapid-pvs | summary<br>t mode |           |          |            |            |                          |          |
|-------------------------------------------------|-------------------|-----------|----------|------------|------------|--------------------------|----------|
| ROOT Dridge for: VLANU                          |                   | anablad   |          |            |            |                          |          |
| Portfast Default                                | 15                | disabled  |          |            |            |                          |          |
| PortFast BPDU Guard De                          | fault is          | disabled  |          |            |            |                          |          |
| Portfast BPDU Filter Defaul                     |                   | disabled  |          |            |            |                          |          |
| Loopguard Default                               | is                | enabled   |          |            |            |                          |          |
| EtherChannel misconfig                          | guard is          | enabled   |          |            |            |                          |          |
| Configured Pathcost me                          | thod used         | is short  |          |            |            |                          |          |
| UplinkFast                                      | is                | disabled  |          |            |            |                          |          |
| BackboneFast                                    | is                | disabled  |          |            |            |                          |          |
|                                                 |                   |           |          |            |            |                          |          |
| Name                                            | Blocking          | Listening | Learning | Forwarding | STP Active |                          |          |
| VLAN0001                                        |                   |           |          | 2          | 2          |                          |          |
| VLAN0100                                        |                   |           |          | 2          | 2          |                          |          |
| VLAN0101                                        |                   |           |          | 2          | 2          |                          |          |
| VLAN0102                                        |                   |           |          | 1          | 1          |                          |          |
| VLAN0999                                        |                   |           |          | 1          | 1          |                          |          |
| 5 vlans<br>A1# <mark>_</mark>                   | 0                 | 0         | 0        | 8          | 8          |                          |          |
| solarwınds 🗲 🛛 Solar-Pu                         | ITY free tool     |           |          |            |            |                          | © 2019 S |
| 📀 🎽 🔕                                           | w] 4              | þ: 🔤      |          | ∧ ĝ .      | , 💼 🌈 🕬    | 2:07 p. m.<br>27/11/2021 | 5        |
2.4 En D1 y D2, configure los puentes raíz RSTP (root bridges) según la información del diagrama de topología.

# Switch D1

| Comando                         | Explicación                       |
|---------------------------------|-----------------------------------|
| spanning-tree vlan 100,102      | Se habilita D1 como root bridge   |
| priority 24576                  | primario para las VLANs 100 y 102 |
| spanning-tree vlan 101 priority | Se habilita D1 como root bridge   |
| 28672                           | secundario para la VLAN 101       |

Figura 16. Prioridad puente raíz en D1

| D1#show spannir                                     | ng-tree bridge                                               |                                                      |                                                                         |                  |                      |                      |                              |                        |          |
|-----------------------------------------------------|--------------------------------------------------------------|------------------------------------------------------|-------------------------------------------------------------------------|------------------|----------------------|----------------------|------------------------------|------------------------|----------|
| Vlan                                                |                                                              | Bridge ID                                            |                                                                         | Hello<br>Time    | Max<br>Age           | Fwd<br>Dly           | Protoco                      | 1                      |          |
| VLAN0100<br>VLAN0101<br>VLAN0102<br>VLAN0999<br>D1# | 24676 (24576<br>28773 (28672<br>24678 (24576<br>33767 (32768 | , 100) aab<br>, 101) aab<br>, 102) aab<br>, 999) aab | ы.cc00.0100<br>ы.cc00.0100<br>ы.cc00.0100<br>ы.cc00.0100<br>ы.cc00.0100 | 2<br>2<br>2<br>2 | 20<br>20<br>20<br>20 | 15<br>15<br>15<br>15 | rstp<br>rstp<br>rstp<br>rstp |                        |          |
| solarwinds 💝                                        | Solar-PuTTY free t                                           | pol                                                  |                                                                         |                  |                      |                      |                              |                        | © 2019 S |
| 😤 🎽                                                 |                                                              | ۵                                                    | - 🙂                                                                     | ^                | ê 🖣                  | Ÿ <b>D</b>           | (たくい) 2<br>(たくい) 2           | :10 p. m.<br>7/11/2021 | -6       |

# Switch D2

# Comando

spanning-tree vlan 100,102 priority 28672

spanning-tree vlan 101 priority 24576

# Explicación

Se habilita D1 como root bridge secundario para las VLANs 100 y 102

Se habilita D1 como root bridge primario para la VLAN 101

| D2#show spanni<br>Vlan                              | ng-tree bridge<br>Bridge                                                             | ID                                                                                     | Hello<br>Time    | Max<br>Age           | Fwd<br>Dly           | Protocol                             |                                 |
|-----------------------------------------------------|--------------------------------------------------------------------------------------|----------------------------------------------------------------------------------------|------------------|----------------------|----------------------|--------------------------------------|---------------------------------|
| VLAN0100<br>VLAN0101<br>VLAN0102<br>VLAN0999<br>D2# | 28772 (28672, 100)<br>24677 (24576, 101)<br>28774 (28672, 102)<br>33767 (32768, 999) | aabb.cc00.0200<br>aabb.cc00.0200<br>aabb.cc00.0200<br>aabb.cc00.0200<br>aabb.cc00.0200 | 2<br>2<br>2<br>2 | 20<br>20<br>20<br>20 | 15<br>15<br>15<br>15 | rstp<br>rstp<br>rstp<br>rstp<br>rstp |                                 |
| solarwinds 🗲 🛛                                      | Solar-PuTTY free tool                                                                | <b>= =</b>                                                                             | ^                | ê Į                  | Ÿ.                   | <i>信</i> (引)) 2:12 p. n<br>27/11/20  | © 2019 S<br>n.<br>21 <b>5</b> 6 |

## Figura 17. Prioridad puente raíz en D2

**2.5** En todos los switches cree EtherChannels LACP como se muestra en el diagrama de topología.

# Switch D1

#### Comando

interface Port-channel12 switchport switchport trunk encapsulation dot1q switchport trunk native vlan 999 switchport trunk allowed vlan 100-102,999 switchport mode trunk

interface Port-channel1 switchport switchport trunk encapsulation dot1q switchport trunk native vlan 999 switchport trunk allowed vlan 100-102, 999 switchport mode trunk

#### Explicación

Configuración port-channel 12 en modo troncal con vlan nativa 999 y vlans permitidas para atravesar el troncal 100, 101, 102 y 999

Configuración port-channel 1 en modo troncal con vlan nativa 999 y vlans permitidas para atravesar el troncal 100, 101, 102 y 999

Figura 18. Port-channel en D1

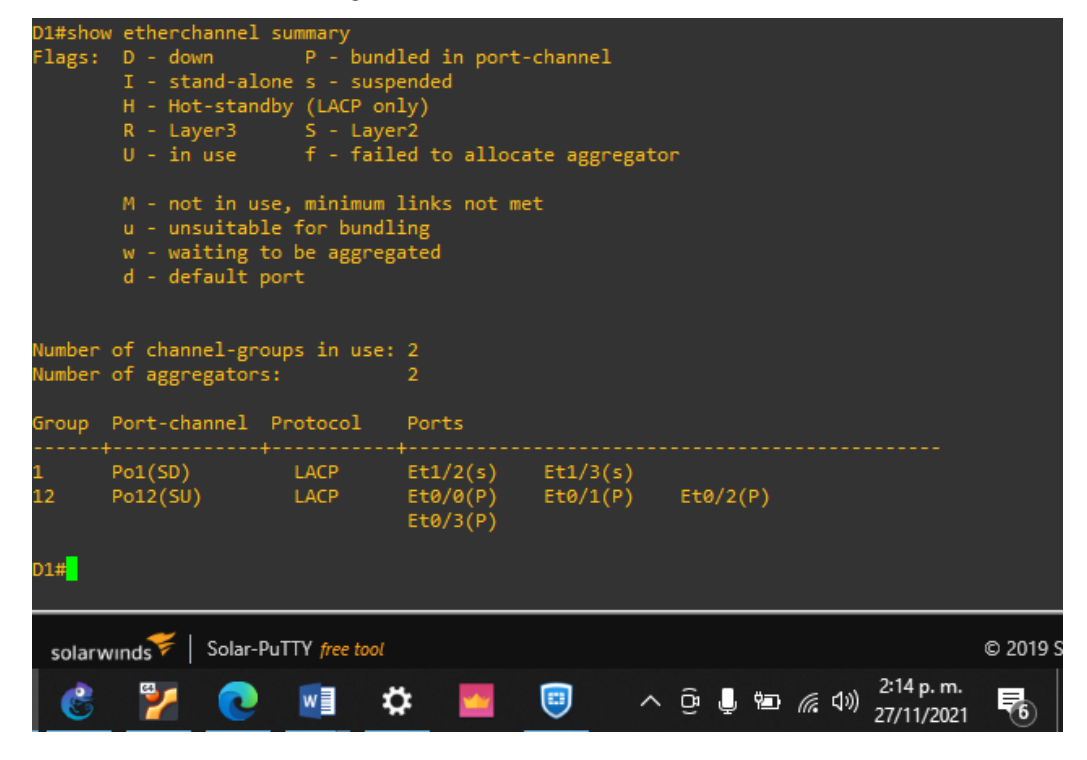

# Switch D2

#### Comando

interface Port-channel12 switchport switchport trunk encapsulation dot1q switchport trunk native vlan 999 switchport trunk allowed vlan 100-102,999 switchport mode trunk

interface Port-channel2 switchport switchport trunk encapsulation dot1q switchport trunk native vlan 999 switchport trunk allowed vlan 100-102, 999 switchport mode trunk

## Explicación

Configuración port-channel 12 en modo troncal con vlan nativa 999 y vlans permitidas para atravesar el troncal 100, 101, 102 y 999

Configuración port-channel 1 en modo troncal con vlan nativa 999 y vlans permitidas para atravesar el troncal 100, 101, 102 y 999

Figura 19. Port-channel en D2

| D2#shov | v etherchannel    | summary        |                    |               |          |         |            |          |
|---------|-------------------|----------------|--------------------|---------------|----------|---------|------------|----------|
| Flags:  | D - down          | P - bund       | led in port-       | channel       |          |         |            |          |
|         | I - stand-alo     | ne s - susp    | ended              |               |          |         |            |          |
|         | H - Hot-stand     | by (LACP on    | 1y)<br>-2          |               |          |         |            |          |
|         | K - Layers        | 5 - Laye       | rz<br>od to plloco |               |          |         |            |          |
|         | 0 - In use        | 1 - 1411       | eu to alloca       | ice aggregato |          |         |            |          |
|         | M - not in us     | e. minimum     | links not me       | t             |          |         |            |          |
|         | u - unsuitabl     | e for bundl    | ing                |               |          |         |            |          |
|         | w - waiting t     | o be aggreg    | ated               |               |          |         |            |          |
|         | d - default p     | ort            |                    |               |          |         |            |          |
|         |                   |                |                    |               |          |         |            |          |
| Number  | of channel and    | una in usa.    |                    |               |          |         |            |          |
| Number  | of aggregators    |                | 2                  |               |          |         |            |          |
| Number  |                   |                |                    |               |          |         |            |          |
| Group   | Port-channel      | Protocol       | Ports              |               |          |         |            |          |
|         |                   |                |                    |               |          |         |            |          |
| 2       | Po2(SU)           | LACP           | Et1/2(P)           | Et1/3(P)      |          |         |            |          |
| 12      | Po12(SU)          | LACP           | Et0/0(P)           | Et0/1(P)      | Et0/2(P) |         |            |          |
|         |                   |                | ET0/3(P)           |               |          |         |            |          |
| D2#     |                   |                |                    |               |          |         |            |          |
|         |                   |                |                    |               |          |         |            |          |
|         |                   |                |                    |               |          |         |            |          |
| solarv  | vinds ኛ   Solar-P | uTTY free tool |                    |               |          |         |            | © 2019 S |
|         |                   |                |                    |               |          |         | 2.16 n m   |          |
|         | 1                 | w 🛛 📫          | ን 🔤                |               | ලි 🖵 🐿   | ((~ 口)) | 2.10 p. m. | 5        |
|         |                   |                |                    |               |          |         | 27/11/2021 | 0        |

## Switch A1

## Comando

interface Port-channel1 switchport switchport trunk encapsulation dot1q switchport trunk native vlan 999 switchport trunk allowed vlan 100-102,999 switchport mode trunk interface Port-channel2 switchport switchport trunk encapsulation dot1q switchport trunk native vlan 999 switchport trunk allowed vlan 100-102,999 switchport mode trunk

# Explicación

Configuración port-channel 1 en modo troncal con vlan nativa 999 y vlans permitidas para atravesar el troncal 100, 101, 102 y 999

Configuración port-channel 2 en modo troncal con vlan nativa 999 y vlans permitidas para atravesar el troncal 100, 101, 102 y 999

Figura 20. Port-channel en A1

| A1#show                      | etherchannel s                                                                                                    | summary                                                                                                    |                                                                                   |                            |       |                  |                           |                      |          |
|------------------------------|----------------------------------------------------------------------------------------------------|----------------------------------------------------------------------------------------------------|-----------------------------------------------------------------------------------|----------------------------|-------|------------------|---------------------------|----------------------|----------|
| Flags:                       | D - down<br>I - stand-alon<br>H - Hot-standb<br>R - Layer3<br>U - in use<br>M - not in use<br>u - unsuitable<br>w - waiting to<br>d - default po | P - bundl<br>P - bundl<br>P - suspe<br>y (LACP onl<br>S - Layer<br>f - faile<br>e, minimum<br>f or bundl<br>b be aggreg<br>ort | led in port-<br>ended<br>ly)<br>r2<br>ed to alloca<br>links not me<br>ing<br>ated | channel<br>te aggrega<br>t | ator  |                  |                           |                      |          |
| Number (<br>Number (         | of channel-grou<br>of aggregators:                                                                                                    | ups in use:                                                                                                    | 2<br>2                                                                            |                            |       |                  |                           |                      |          |
| Group                        | Port-channel P                                                                                                    | rotocol                                                                                                    | Ports<br>+                                                                        |                            |       |                  |                           |                      |          |
| 1<br>2<br>A1# <mark>-</mark> | Po1(SD)<br>Po2(SU)                                                                                                    | LACP<br>LACP                                                                                                    | Et0/2(D)<br>Et0/0(P)                                                              | Et0/3(D)<br>Et0/1(P)       |       |                  |                           |                      |          |
| solarw<br>©                  | unds 🗧   Solar-Pu                                                                                                    | TTY free tool                                                                                                    | > 🔤                                                                               |                            | ~ @ ( | , ••• <i>(</i> . | く<br>(小)) 2:2<br>(小)) 27/ | 21 p. m.<br>/11/2021 | © 2019 S |

**2.6** En todos los switches, configure los puertos de acceso del host (host access port) que se conectan a PC1, PC2, PC3 y PC4.

# Switch D1

# Comando

interface Ethernet1/0 switchport access vlan 100 switchport mode access duplex auto spanning-tree portfast

# Explicación

Configuración Ethernet1/0 en modo acceso en vlan 100 y con el comando spanning-tree portfast que hace que el puerto pase a estado de reenvio inmediatamente.

# Switch D2

#### Comando

interface Ethernet1/0 switchport access vlan 102 switchport mode access duplex auto spanning-tree portfast

# Explicación

Configuración Ethernet1/0 en modo acceso en vlan 102 y con el comando spanning-tree portfast que hace que el puerto pase a estado de reenvio inmediatamente.

# Switch A1

# Comando

interface Ethernet1/0 switchport access vlan 101 switchport mode access duplex auto spanning-tree portfast

interface Ethernet1/1 switchport access vlan 100 switchport mode access duplex auto spanning-tree portfast

## Explicación

Configuración Ethernet1/0 en modo acceso con vlan 101 y el comando spanning-tree portfast que establece la niterface en modo reenvío inmediatamente

Configuración Ethernet1/1 en modo acceso con vlan 100 y el comando spanning-tree portfast que establece la interface en modo reenvío inmediatamente

2.7 Verifique los servicios DHCP IPv4.

Se ejecuta el comando IP DHCP en host PC2 y vemos como le entrega la dirección IP 10.0.102.110.

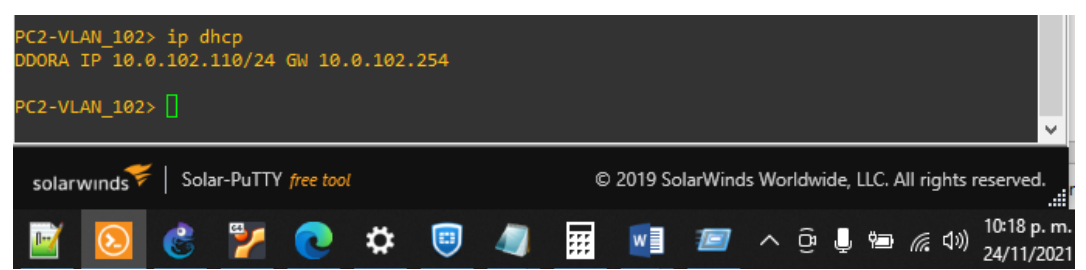

Figura 21. Verificación servicio DHCP PC2

Se ejecuta el comando IP DHCP en host PC3 y vemos como le entrega la dirección IP 10.0.101.210.

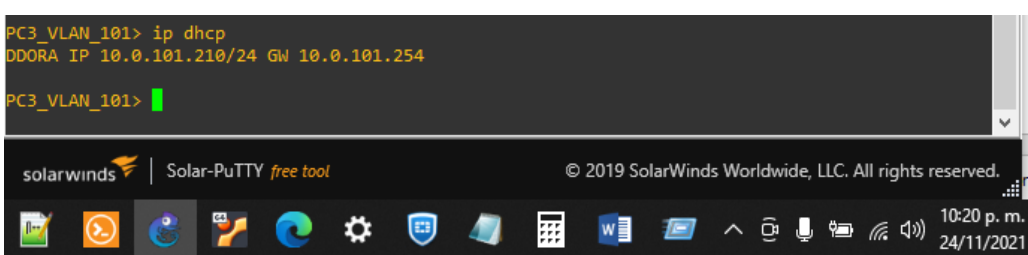

# Figura 22. Verificación servicio DHCP PC3

2.8 Verifique la conectividad de la LAN local.

PC1 debería hacer ping con éxito a:

D1: 10.0.100.1

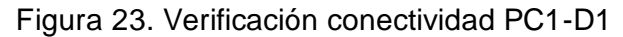

| PC1_VLAN_100><br>84 bytes from<br>84 bytes from<br>84 bytes from<br>84 bytes from<br>84 bytes from<br>PC1_VLAN_100> | ping 10.0.1<br>10.0.100.1<br>10.0.100.1<br>10.0.100.1<br>10.0.100.1<br>10.0.100.1 | 00.1<br>icmp_seq=1 t<br>icmp_seq=2 t<br>icmp_seq=3 t<br>icmp_seq=4 t<br>icmp_seq=5 t | tl=255 tim<br>tl=255 tim<br>tl=255 tim<br>tl=255 tim<br>tl=255 tim | e=0.531 m<br>e=1.704 m<br>e=1.254 m<br>e=1.393 m<br>e=1.009 m | 5<br>5<br>5<br>5 |             |                   |                |
|----------------------------------------------------------------------------------------------------|-----------------------------------------------------------------------------------|--------------------------------------------------------------------------------------|--------------------------------------------------------------------|---------------------------------------------------------------|------------------|-------------|-------------------|----------------|
| solarwinds 🗲                                                                                                    | Solar-PuTTY                                                                       | free tool                                                                            |                                                                    | © 2                                                           | 019 SolarWind    | ls Worldwid | le, LLC. All righ | ts reserved.   |
| <b>N</b>                                                                                                    | 3                                                                                 | <b>Q</b>                                                                             | 🗐 🥼                                                                |                                                               | w] 🖅             | ~ ĝ.        | l 🖷 🌾 🗅           | )) 10:27 p. m. |

D2: 10.0.100.2

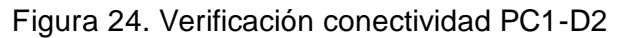

| PC1_VL/<br>84 byte<br>84 byte<br>84 byte<br>84 byte<br>84 byte<br>PC1_VL/ | AN_100><br>es from<br>es from<br>es from<br>es from<br>AN_100> | ping 10.0.<br>10.0.100.2<br>10.0.100.2<br>10.0.100.2<br>10.0.100.2 | 100.2<br>2 icmp_se<br>2 icmp_se<br>2 icmp_se<br>2 icmp_se<br>2 icmp_se<br>2 icmp_se | q=1 tt]<br>q=2 tt]<br>q=3 tt]<br>q=4 tt]<br>q=5 tt] | .=255<br>.=255<br>.=255<br>.=255<br>.=255 | time=0.<br>time=0.<br>time=1.<br>time=2.<br>time=1. | 774 ms<br>890 ms<br>531 ms<br>961 ms<br>812 ms |            |         |         |             |           |           |    |
|---------------------------------------------------------------------------|----------------------------------------------------------------|--------------------------------------------------------------------|-------------------------------------------------------------------------------------|-----------------------------------------------------|-------------------------------------------|-----------------------------------------------------|------------------------------------------------|------------|---------|---------|-------------|-----------|-----------|----|
| solarv                                                                    | vinds두                                                         | Solar-PuTT                                                         | Y free tool                                                                         |                                                     |                                           |                                                     | © 20                                           | 19 SolarWi | nds Wor | ldwide, | LLC. A      | ll rights | reserved. |    |
|                                                                           |                                                                |                                                                    |                                                                                     | *                                                   |                                           |                                                     |                                                |            |         | â       | <b>#</b> =1 | ~ 1.V     | 10:31 p.  | m. |

PC4: 10.0.100.6

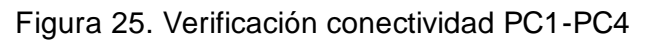

| PC1_VLAN_<br>84 bytes<br>84 bytes<br>84 bytes<br>84 bytes<br>84 bytes<br>PC1_VLAN_ | 100> p<br>from 1<br>from 1<br>from 1<br>from 1<br>from 1<br>from 1 | bing 10.0<br>10.0.100.<br>10.0.100.<br>10.0.100.<br>10.0.100.<br>10.0.100. | .100.6<br>6 icmp_s<br>6 icmp_s<br>6 icmp_s<br>6 icmp_s<br>6 icmp_s | eq=1 t<br>eq=2 t<br>eq=3 t<br>eq=4 t<br>eq=5 t | tl=64<br>tl=64<br>tl=64<br>tl=64<br>tl=64<br>tl=64 | time=2.1<br>time=3.9<br>time=4.7<br>time=2.5<br>time=2.6 | 76 ms<br>41 ms<br>45 ms<br>93 ms<br>24 ms |           |            |          |               |           | ~                       |
|------------------------------------------------------------------------------------|--------------------------------------------------------------------|----------------------------------------------------------------------------|--------------------------------------------------------------------|------------------------------------------------|----------------------------------------------------|----------------------------------------------------------|-------------------------------------------|-----------|------------|----------|---------------|-----------|-------------------------|
| solarwind                                                                          | ds♥                                                                | Solar-PuT                                                                  | Y free tool                                                        |                                                |                                                    |                                                          | © 20                                      | 19 Solar\ | Winds Wo   | orldwide | , LLC. A      | ll rights | reserved.               |
| <b>N</b>                                                                           |                                                                    | 3 🏏                                                                        | 0                                                                  | ۵                                              |                                                    | 4                                                        |                                           | w 🛛 🕹     | <b>=</b> ^ | ĝ,       | , <b>9</b> 20 | 偏 (1))    | 10:34 p. m<br>24/11/202 |

PC2 debería hacer ping con éxito a:

D1: 10.0.102.1

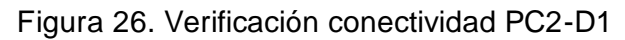

| PC2-VL/<br>84 byte<br>84 byte<br>84 byte<br>84 byte<br>84 byte | AN_102><br>es from<br>es from<br>es from<br>es from<br>es from | ping<br>10.0.<br>10.0.<br>10.0.<br>10.0.<br>10.0. | 10.0.1<br>102.1<br>102.1<br>102.1<br>102.1<br>102.1<br>102.1 | 02.1<br>icmp_s<br>icmp_s<br>icmp_s<br>icmp_s<br>icmp_s | eq=1 t<br>eq=2 t<br>eq=3 t<br>eq=4 t<br>eq=5 t | tl=255<br>tl=255<br>tl=255<br>tl=255<br>tl=255<br>tl=255 | time=:<br>time=:<br>time=:<br>time=:<br>time=: | 1.116 m<br>1.531 m<br>2.658 m<br>2.871 m<br>1.681 m | 15<br>15<br>15<br>15 |         |       |        |              |         |       |                   |               |
|----------------------------------------------------------------|----------------------------------------------------------------|---------------------------------------------------|--------------------------------------------------------------|--------------------------------------------------------|------------------------------------------------|----------------------------------------------------------|------------------------------------------------|-----------------------------------------------------|----------------------|---------|-------|--------|--------------|---------|-------|-------------------|---------------|
| PC2-VL/                                                        | AN_102>                                                        |                                                   |                                                              |                                                        |                                                |                                                          |                                                |                                                     |                      |         |       |        |              |         |       |                   | ~             |
| solarv                                                         | vinds💝                                                         | Sola                                              | r-PuTTY                                                      | free tool                                              |                                                |                                                          |                                                | © 2                                                 | 2019 So              | larWind | s Woi | ldwide | e, LLC. /    | All rig | hts n | eservec           | ۱.<br>:       |
| M                                                              | $\overline{\mathbf{S}}$                                        | 3                                                 | 2                                                            | 0                                                      | ۵                                              |                                                          |                                                | ::::                                                | w                    |         | ^     | ê (    | ) <b>"</b> ם | (%      | (()   | 10:38 p<br>24/11/ | o. m.<br>2021 |

D2: 10.0.102.2

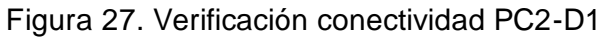

| PC2-VLAN_102> | ping 10.0.1 | 02.2                  |         |            |        |           |        |         |       |          |           |             |
|---------------|-------------|-----------------------|---------|------------|--------|-----------|--------|---------|-------|----------|-----------|-------------|
| 84 bytes from | 10.0.102.2  | <pre>icmp_seq=1</pre> | ttl=255 | time=1.158 | ms     |           |        |         |       |          |           |             |
| 84 bytes from | 10.0.102.2  | <pre>icmp_seq=2</pre> | ttl=255 | time=4.054 | ms     |           |        |         |       |          |           |             |
| 84 bytes from | 10.0.102.2  | <pre>icmp_seq=3</pre> | ttl=255 | time=0.990 | ms     |           |        |         |       |          |           |             |
| 84 bytes from | 10.0.102.2  | <pre>icmp_seq=4</pre> | ttl=255 | time=6.308 | ms     |           |        |         |       |          |           |             |
| 84 bytes from | 10.0.102.2  | <pre>icmp_seq=5</pre> | ttl=255 | time=1.048 | ms     |           |        |         |       |          |           |             |
|               |             |                       |         |            |        |           |        |         |       |          |           |             |
|               |             |                       |         |            |        |           |        |         |       |          |           |             |
| PC2-VLAN_102> |             |                       |         |            |        |           |        |         |       |          |           |             |
| PC2-VLAN_102> |             |                       |         |            |        |           |        |         |       |          |           | ~           |
| PC2-VLAN_102> | •           |                       |         |            |        |           |        |         |       |          |           | ~           |
| PC2-VLAN_102> | Solar-PuTTY | free tool             |         | ¢          | 2019 S | olarWinds | Worldv | vide, L | LC. A | ll right | s reserve | ▼<br>ed.    |
| PC2-VLAN_102> | Solar-PuTTY | free tool             |         | ¢          | 2019 S | olarWinds | Worldv | vide, L | LC. A | ll right | s reserve | ✓           |
| PC2-VLAN_102> | Solar-PuTTY | free tool             |         | e<br>•     | 2019 S | olarWinds | Worldv | vide, L | LC. A | ll right | s reserv  | ed.<br>.:.∎ |

PC3 debería hacer ping con éxito a:

D1: 10.0.101.1

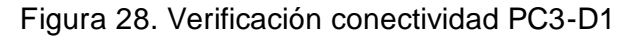

| PC3_VLAN_101><br>PC3_VLAN_101><br>PC3_VLAN_101><br>PC3_VLAN_101><br>84 bytes from 1<br>84 bytes from 1<br>84 bytes from 1<br>84 bytes from 1 | ing 10.0.101.1<br>0.0.101.1 icmp<br>0.0.101.1 icmp<br>0.0.101.1 icmp<br>0.0.101.1 icmp<br>0.0.101.1 icmp | seq=1 ttl=255<br>seq=2 ttl=255<br>seq=3 ttl=255<br>seq=4 ttl=255<br>seq=5 ttl=255 | ; time=1.833<br>; time=2.860<br>; time=1.596<br>; time=1.291<br>; time=2.813 | ms<br>ms<br>ms<br>ms |  |             |  |
|----------------------------------------------------------------------------------------------------|----------------------------------------------------------------------------------------------------|-----------------------------------------------------------------------------------|------------------------------------------------------------------------------|----------------------|--|-------------|--|
| PC3_VLAN_101>                                                                                                    |                                                                                                    | Seq=5 (L1=255                                                                     |                                                                              | <b>1</b> 5           |  | 10:58 p. m. |  |

D2: 10.0.101.2

Figura 29. Verificación conectividad PC3-D2

| PC3  | _VLAN_ | 101> | ping | 10.0.1 | .01.2  |       |         |       |       |      |       |    |   |          |             |   |
|------|--------|------|------|--------|--------|-------|---------|-------|-------|------|-------|----|---|----------|-------------|---|
| 84   | bytes  | from | 10.0 | .101.2 | icmp_s | seq=1 | ttl=255 | time= | 1.426 | ms   |       |    |   |          |             |   |
| 84   | bytes  | from | 10.0 | .101.2 | icmp_s | seq=2 | ttl=255 | time= | 1.633 | ms   |       |    |   |          |             |   |
| 84   | bytes  | from | 10.0 | .101.2 | icmp_s | seq=3 | ttl=255 | time= | 1.329 | ms   |       |    |   |          |             |   |
| 84   | bytes  | from | 10.0 | .101.2 | icmp_  | seq=4 | ttl=255 | time= | 2.071 | ms   |       |    |   |          |             |   |
| 84   | bytes  | from | 10.0 | .101.2 | icmp_  | seq=5 | ttl=255 | time= | 1.660 | ms   |       |    |   |          |             |   |
|      |        |      |      |        |        |       |         |       |       |      |       |    |   |          |             |   |
| РС З | VI AN  | 101> |      |        |        |       |         |       |       |      |       |    |   |          |             |   |
| 0    |        |      |      |        |        |       |         |       |       | 1000 | a.    |    | - | ~ 1.N    | 11:00 p. m. |   |
| હ    | E      | 5    |      | C .    | *      | 9     |         | :::   | w =   |      | <br>G | ΨY | 2 | (// L/W) | 24/11/2021  | 9 |

PC4 debería hacer ping con éxito a:

D1: 10.0.100.1

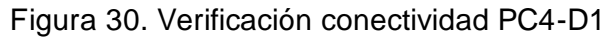

| PC4_VLAN_100><br>84 bytes from<br>84 bytes from<br>84 bytes from<br>84 bytes from | ping 10.0.<br>10.0.100.1<br>10.0.100.1<br>10.0.100.1<br>10.0.100.1 | 100.1<br>icmp_seq=1<br>icmp_seq=2<br>icmp_seq=3<br>icmp_seq=4 | ttl=255<br>ttl=255<br>ttl=255<br>ttl=255 | time=1.974<br>time=1.256<br>time=1.859<br>time=1.707 | ms<br>ms<br>ms<br>ms |         |                   |                           |   |
|-----------------------------------------------------------------------------------|--------------------------------------------------------------------|---------------------------------------------------------------|------------------------------------------|------------------------------------------------------|----------------------|---------|-------------------|---------------------------|---|
| 84 bytes from<br>PC4_VLAN_100>                                                    | 10.0.100.1                                                         | icmp_seq=5                                                    | ttl=255                                  | time=2.542                                           | ms                   |         |                   |                           |   |
| 0 💰 🖞                                                                             | 2 💽                                                                | ت 🜣                                                           | 4                                        | ···                                                  | <b>a</b> ~           | . @ 📕 🐿 | <i>(ii</i> : \$\) | 11:05 p. m.<br>24/11/2021 | • |

D2: 10.0.100.2

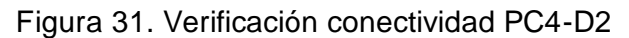

| PC4_V<br>84 by<br>84 by<br>84 by<br>84 by<br>84 by<br>84 by | LAN_100<br>tes fro<br>tes fro<br>tes fro<br>tes fro<br>tes fro | > ping<br>m 10.0<br>m 10.0<br>m 10.0<br>m 10.0<br>m 10.0 | 10.0.<br>100.2<br>100.2<br>100.2<br>100.2<br>100.2 | 100.2<br>icmp_<br>icmp_<br>icmp_<br>icmp_<br>icmp | _seq=1<br>_seq=2<br>_seq=3<br>_seq=4<br>_seq=5 | ttl=255<br>ttl=255<br>ttl=255<br>ttl=255<br>ttl=255 | time=<br>time=<br>time=<br>time= | 0.959<br>1.808<br>1.805<br>1.281<br>1.454 | ms<br>ms<br>ms<br>ms |     |          |    |                   |                           |   |
|-------------------------------------------------------------|----------------------------------------------------------------|----------------------------------------------------------|----------------------------------------------------|---------------------------------------------------|------------------------------------------------|-----------------------------------------------------|----------------------------------|-------------------------------------------|----------------------|-----|----------|----|-------------------|---------------------------|---|
| PC4_V                                                       | LAN_100                                                        | >                                                        |                                                    | P_                                                |                                                |                                                     |                                  |                                           |                      |     |          |    |                   |                           |   |
| 2                                                           | 6                                                              | 2                                                        | 0                                                  | ۵                                                 |                                                | 4                                                   | :::                              | w                                         |                      | ~ ( | <u>j</u> | Ÿ, | <i>(</i> ({, (1)) | 11:06 p. m.<br>24/11/2021 | 5 |

# PC1: 10.0.100.5

Figura 32. Verificación conectividad PC4-PC1

| <u></u> | 6    | C C  | /    | 0      | \$    | <b></b> | 4      |        | w    |    | ^ | ( <mark>6</mark> ) | Ļ | ÿ | <i>(ii</i> : �)) | 11:09 p. m.<br>24/11/2021 | 5 |  |
|---------|------|------|------|--------|-------|---------|--------|--------|------|----|---|--------------------|---|---|------------------|---------------------------|---|--|
| PC4_V   | LAN_ | 100> |      |        |       |         |        |        |      |    |   |                    |   |   |                  |                           |   |  |
| 84 by   | tes  | from | 10.0 | .100.5 | icmp_ | seq=5   | ttl=64 | time=4 | .443 | ms |   |                    |   |   |                  |                           |   |  |
| 84 by   | tes  | from | 10.0 | .100.5 | icmp_ | seq=4   | ttl=64 | time=5 | .657 | ms |   |                    |   |   |                  |                           |   |  |
| 84 by   | tes  | from | 10.0 | .100.5 | icmp_ | seq=3   | ttl=64 | time=2 | .770 | ms |   |                    |   |   |                  |                           |   |  |
| 84 by   | tes  | from | 10.0 | .100.5 | icmp_ | seq=2   | ttl=64 | time=2 | .236 | ms |   |                    |   |   |                  |                           |   |  |
| 84 by   | tes  | from | 10.0 | .100.5 | icmp_ | seq=1   | ttl=64 | time=1 | .956 | ms |   |                    |   |   |                  |                           |   |  |
| PC4 V   | LAN  | 100> | ping | 10.0.  | 100.5 |         |        |        |      |    |   |                    |   |   |                  |                           |   |  |

#### 3. Parte 3: Configurar los protocolos de enrutamiento

En esta parte, debe configurar los protocolos de enrutamiento IPv4 e IPv6. Al final de esta parte, la red debería estar completamente convergente. Los pings de IPv4 e IPv6 a la interfaz Loopback 0 desde D1 y D2 deberían ser exitosos.

LA parte 3 se básicamente se configura OSPF versión 2, OSPF versión 3, BGP, se anuncian rutas y se deshabilitan interfaces para formen adyacencias.

**3.1** En la "Red de la Compañía" (es decir, R1, R3, D1, y D2), configure single-area OSPFv2 en área 0.

#### **Router R1**

| Comando                                    | Explicación                                               |
|--------------------------------------------|-----------------------------------------------------------|
| router ospf 4                              | Habilita el protocolo OSPF con el ID 4                    |
| router-id 0.0.4.1                          | Se establece el identificador de router para el proceso 4 |
| network 10.0.10.0 0.0.0.255 area 0         | Se publica la red en el área cero                         |
| network 10.1.11.0 0.0.0.255 area 0         | Se publica la red en el área cero                         |
| network 209.165.200.224 0.0.0.31<br>area 0 | Se publica la red en el área cero                         |
| default-information originate              | Propaga ruta por defecto a los router adyacentes.         |

Figura 33. Verificación OSPF v2 en R1

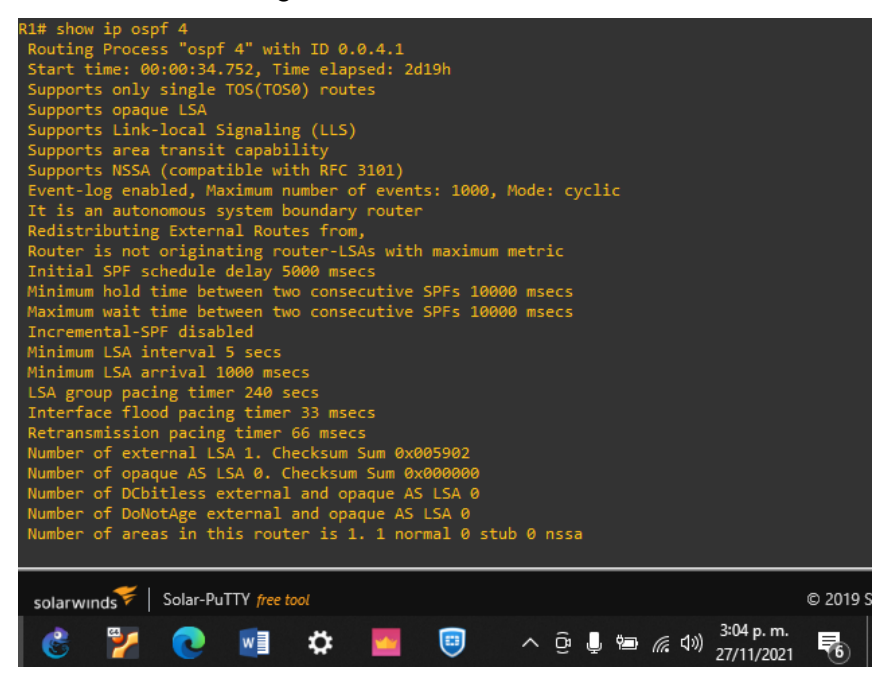

**Router R3** 

| Comando                            | Explicación                                                     |
|------------------------------------|-----------------------------------------------------------------|
| router ospf 4                      | Habilita OSPF versión 2 con el ID de<br>proceso 4               |
| router-id 0.0.4.3                  | Asigna identificador de router para ospf<br>con ID de proceso 4 |
| network 10.0.11.0 0.0.0.255 area 0 | Anuncia la ruta 10.0.11.0/24 al área 0                          |
| network 10.0.13.0 0.0.0.255 area 0 | Anuncia la ruta 10.0.13.0/24 al área 0                          |

#### Figura 34. Verificación OSPF v2 en R3

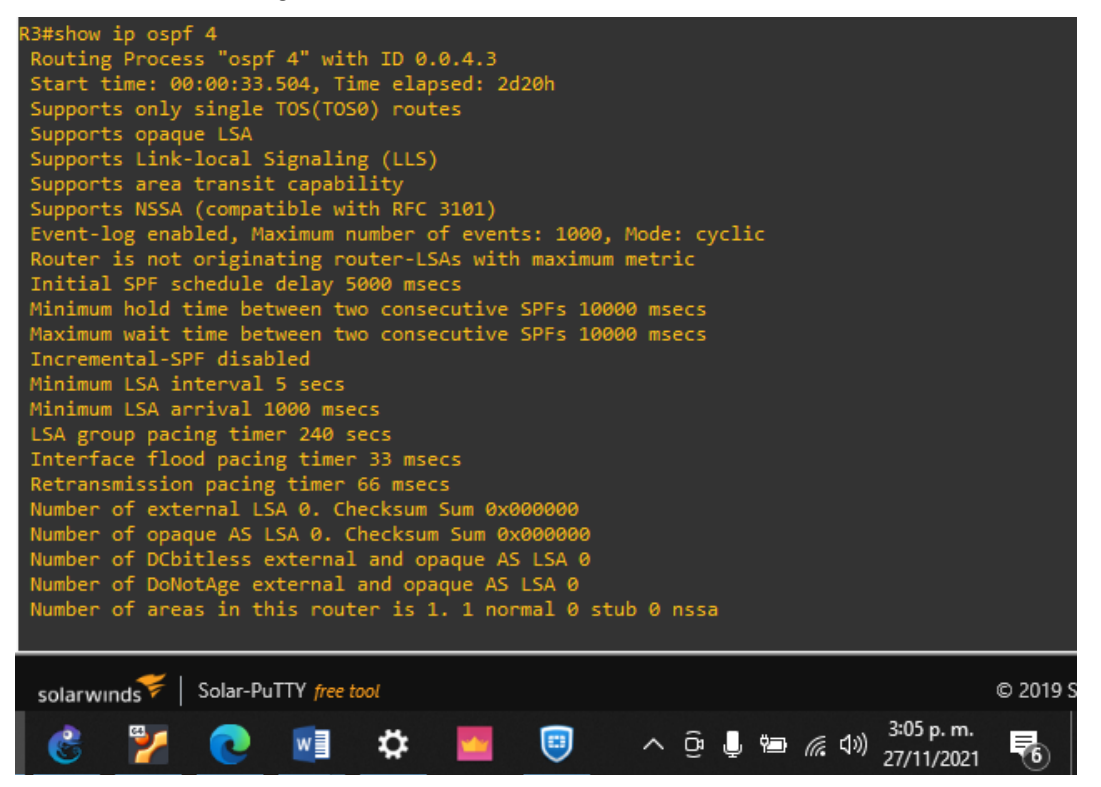

#### Switch D1

| Comand | 0 |
|--------|---|
|--------|---|

router ospf 4 router-id 0.0.4.131

passive-interface Port-channel12 passive-interface Port-channel1

network 10.0.10.00.0.255 area 0 network 10.0.100.00.0.255 area 0 network 10.0.101.00.0.255 area 0

network 10.0.102.0 0.0.0.255 area 0

#### Explicación

Habilita OSPF con el ID de proceso 4 y se asigna el identificador de router.

Se deshabilitan las interfaces agregadas a los port-channel 1 y 12 para que no envíen paquetes hello de OSPF y no establezcan adyacencias.

Se anuncian en el area cero las redes 10.0.10.0/24, 10.0.100.0/24, 10.0.101.0/24 y 10.0.102.0/24

Figura 35. Verificación OSPF v2 en D1

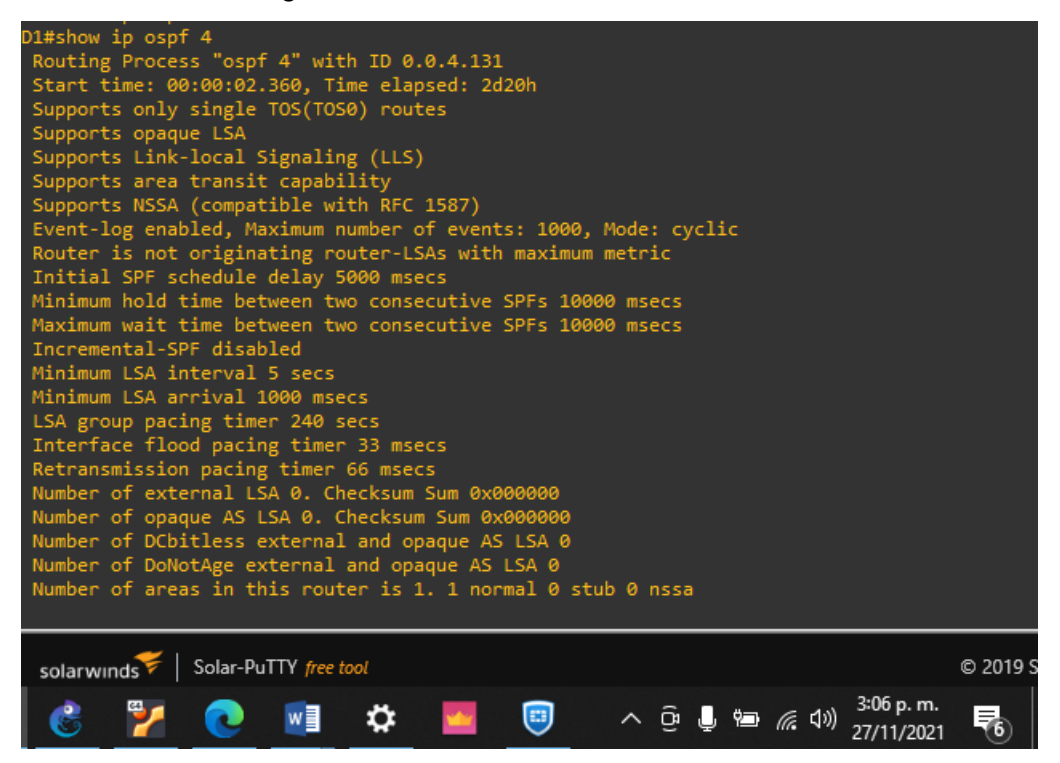

Switch D2

#### Comando

router ospf 4 router-id 0.0.4.132

passive-interface Port-channel12 passive-interface Port-channel2

network 10.0.10.0 0.0.0.255 area 0 network 10.0.100.0 0.0.0.255 area 0 network 10.0.101.0 0.0.0.255 area 0 network 10.0.102.0 0.0.0.255 area 0

#### Explicación

Habilita OSPF con el ID de proceso 4 y se asigna el identificador de router.

Se deshabilitan las interfaces agregadas a los port-channel 2 y 12 para que no envíen paquetes hello de OSPF y no establezcan adyacencias.

Se anuncian las redes 10.0.10.0/24, 10.0.100.0/24, 10.0.101.0/24 y 10.0.102.0/24

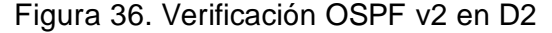

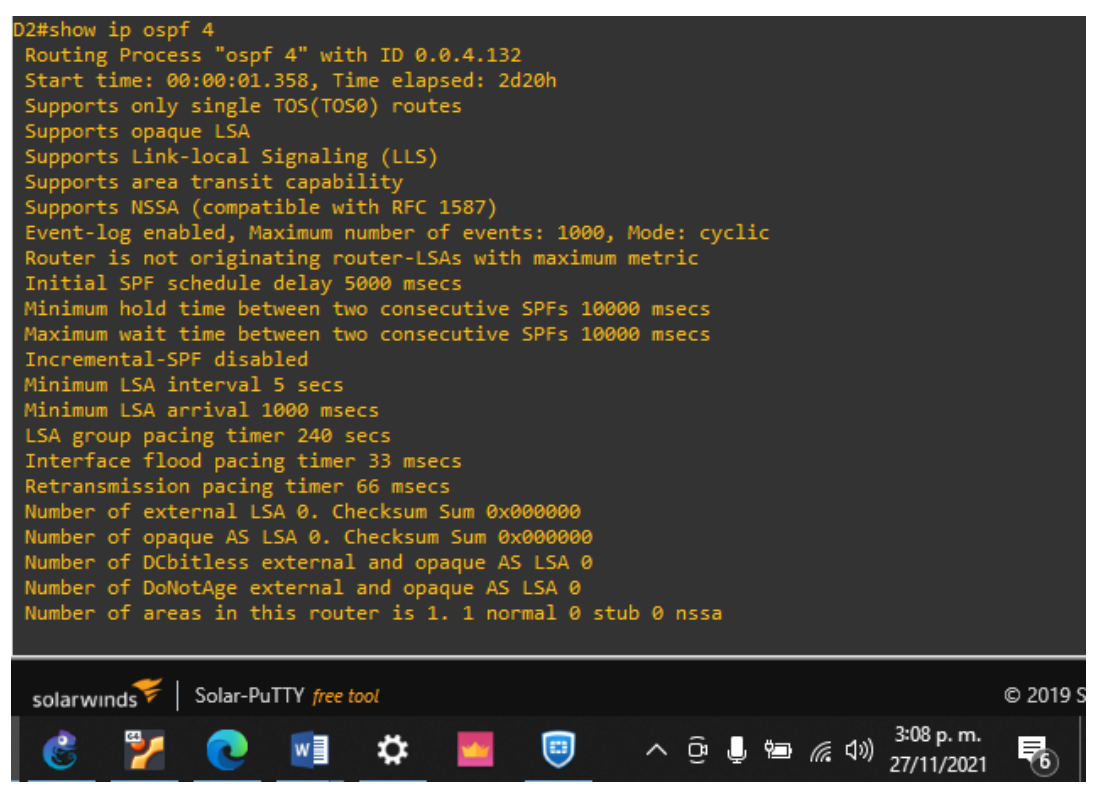

3.2 En la "Red de la Compañía" (es decir, R1, R3, D1, y D2), configure classic-singlearea OSPFv3 en área 0.

# **Router R1**

# Comando router ospfv3 6 router-id 0.0.6.1

address-family ipv6 unicast

interface GigabitEthernet1/0 ospfv3 6 ipv6 area 0

interface Serial4/1 ospfv3 6 ipv6 area 0

default-information originate

# **Explicación**

Habilita OSPF versión 3 con ID 6 Se establece el identificador de router para el proceso 6

Habilita la ejecución de direccionamiento IPV6 en OSPF versión 3

Se anuncia la interface GigabitEthernet1/0 para participar de OSPF versión 3 ID 6.

Se anuncia la interface Serial4/1 para participar de OSPF versión 3 ID 6.

Propaga ruta por defecto a los routers adyacentes.

Figura 37. Verificación OSPF v3 en R1

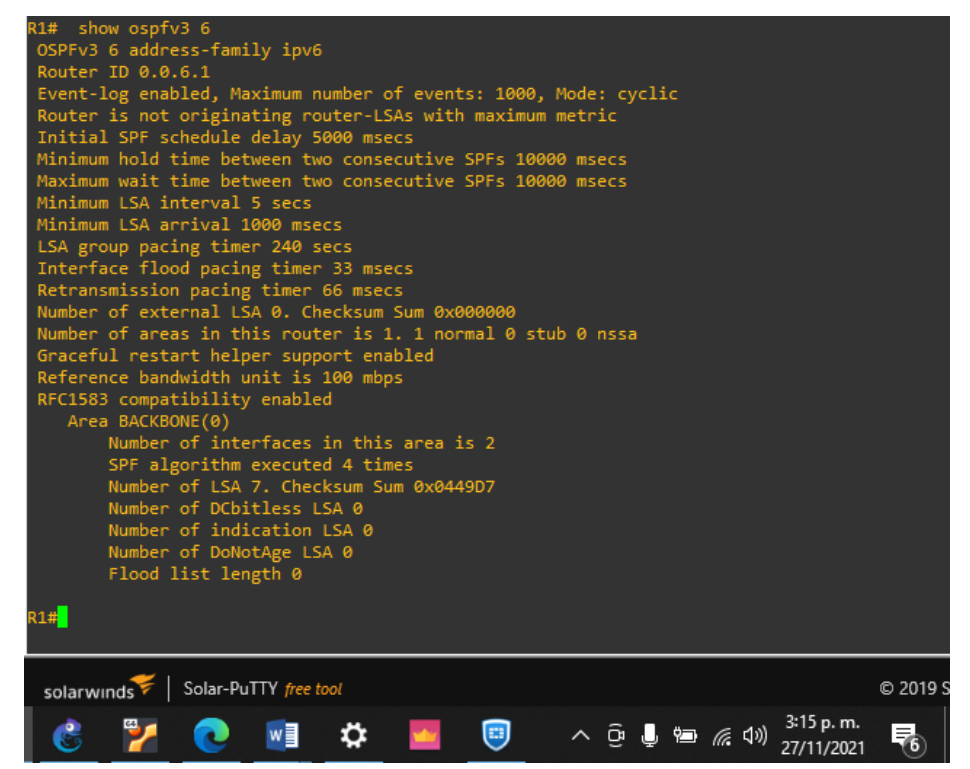

#### **Router R3**

**Comando** router ospfv3 6

router-id 0.0.6.3

address-family ipv6 unicast

interface GigabitEthernet0/0 ospfv3 6 ipv6 area 0

interface Serial1/0 ospfv3 6 ipv6 area 0

#### Explicación

Habilita OSPF versión 3 con el ID proceso 6

Se asigna identificador de router

Habilita la familia de direcciones IPV6 para OSPF versión 3

Se anuncia la interface GigabitEthernet 0/0 para participar de OSPF versión 3 ID 6.

Se anuncia la interface Serial1/0 para participar de OSPF versión 3 ID 6.

#### Figura 38. Verificación OSPF v3 en R3

R3#show ospfv3 6 OSPFv3 6 address-family ipv6 Router ID 0.0.6.3 Event-log enabled, Maximum number of events: 1000, Mode: cyclic Router is not originating router-LSAs with maximum metric Initial SPF schedule delay 5000 msecs Minimum hold time between two consecutive SPFs 10000 msecs Maximum wait time between two consecutive SPFs 10000 msecs Maximum LSA interval 5 secs Minimum LSA interval 5 secs LSA group pacing timer 240 secs Interface flood pacing timer 33 msecs Retransmission pacing timer 66 msecs Number of external LSA 0. Checksum Sum 0x000000 Number of areas in this router is 1. 1 normal 0 stub 0 nssa Graceful restart helper support enabled Reference bandwidth unit is 100 mbps RFC1583 compatibility enabled Area BACKBONE(0) Number of interfaces in this area is 2 SPF algorithm executed 4 times Number of LSA 7. Checksum Sum 0x048C8F Number of DCbitless LSA 0

# Switch D1

| Comando                                                             | Explicación                                                                                                    |
|---------------------------------------------------------------------|----------------------------------------------------------------------------------------------------|
| router ospfv3 6                                                     | Se habilita el OSPF versión 3 con el proceso 6.                                                                                                    |
| router-id 0.0.6.131                                                 | Se asigna identificador de router.                                                                                                    |
| address-family ipv6 unicast                                         | se habilita la familia de direcciones IPV6                                                                                                    |
| passive-interface Port-channel12<br>passive-interface Port-channel2 | Se deshabilitan las interfaces agregadas a<br>los port-channel 1 y 12 para que no envíen<br>paquetes hello de OSPF y no establezcan<br>advacencias. |
| interface Ethernet1/1<br>ospfv3 6 ipv6 area 0                       | Se anuncia la interface Ethernet1/1 para participar de OSPF versión 3 ID 6.                                                                         |
| interface Vlan100<br>ospfv3 6 ipv6 area 0                           | Se anuncia la interface vlan 100 para participar de OSPF versión 3 ID 6.                                                                            |
| interface Vlan101<br>ospfv3 6 ipv6 area 0                           | Se anuncia la interface vlan 101 para participar de OSPF versión 3 ID 6.                                                                            |
| interface Vlan102<br>ospfv3 6 ipv6 area 0                           | Se anuncia la interface vlan 102 para participar de OSPF versión 3 ID 6.                                                                            |

# Figura 39. Verificación OSPF v3 en D1

| D1#show ospfv3 6                                                |  |
|-----------------------------------------------------------------|--|
| OSPFv3 6 address-family ipv6                                    |  |
| Router ID 0.0.6.131                                             |  |
| Supports NSSA (compatible with RFC 1587)                        |  |
| Event-log enabled, Maximum number of events: 1000, Mode: cyclic |  |
| Router is not originating router-LSAs with maximum metric       |  |
| Initial SPF schedule delay 5000 msecs                           |  |
| Minimum hold time between two consecutive SPFs 10000 msecs      |  |
| Maximum wait time between two consecutive SPFs 10000 msecs      |  |
| Minimum LSA interval 5 secs                                     |  |
| Minimum LSA arrival 1000 msecs                                  |  |
| LSA group pacing timer 240 secs                                 |  |
| Interface flood pacing timer 33 msecs                           |  |
| Retransmission pacing timer 66 msecs                            |  |
| Retransmission limit dc 24 non-dc 24                            |  |
| Number of external LSA 0. Checksum Sum 0x000000                 |  |
| Number of areas in this router is 1. 1 normal 0 stub 0 nssa     |  |
| Graceful restart helper support enabled                         |  |
| Reference bandwidth unit is 100 mbps                            |  |
| RFC1583 compatibility enabled                                   |  |
| Area BACKBONE(0)                                                |  |
| Number of interfaces in this area is 4                          |  |
| SPF algorithm executed 7 times                                  |  |
| Number of LSA 16. Checksum Sum 0x09A2F3                         |  |
| Number of DCbitless LSA 0                                       |  |

# Switch D2

| Comando                                                             | Explicación                                                                                                    |  |  |  |  |  |  |  |
|---------------------------------------------------------------------|----------------------------------------------------------------------------------------------------|--|--|--|--|--|--|--|
| router ospfv3 6                                                     | Se habilita el OSPF versión 3 con el proceso 6.                                                                                                    |  |  |  |  |  |  |  |
| router-id 0.0.6.132                                                 | Se asigna identificador de router.                                                                                                    |  |  |  |  |  |  |  |
| address-family ipv6 unicast                                         | se habilita la familia de direcciones IPV6                                                                                                    |  |  |  |  |  |  |  |
| passive-interface Port-channel12<br>passive-interface Port-channel2 | Se deshabilitan las interfaces agregadas a<br>los port-channel 2 y 12 para que no envíen<br>paquetes hello de OSPF y no establezcan<br>adyacencias. |  |  |  |  |  |  |  |
| interface Ethernet1/1<br>ospfv3 6 ipv6 area 0                       | Se anuncia la interface Ethernet1/1 para participar de OSPF versión 3 ID 6.                                                                         |  |  |  |  |  |  |  |
| interface Vlan100<br>ospfv3 6 ipv6 area 0                           | Se anuncia la interface vlan 100 para participar de OSPF versión 3 ID 6.                                                                            |  |  |  |  |  |  |  |
| interface Vlan101<br>ospfv3 6 ipv6 area 0                           | Se anuncia la interface vlan 101 para participar de OSPF versión 3 ID 6.                                                                            |  |  |  |  |  |  |  |
| interface Vlan102<br>ospfv3 6 ipv6 area 0                           | Se anuncia la interface vlan 102 para participar de OSPF versión 3 ID 6.                                                                            |  |  |  |  |  |  |  |

# Figura 40. Verificación OSPF v3 en D2

| D2#show ospfv3 6                                                |
|-----------------------------------------------------------------|
| OSPFv3 6 address-family ipv6                                    |
| Router ID 0.0.6.132                                             |
| Supports NSSA (compatible with RFC 1587)                        |
| Event-log enabled, Maximum number of events: 1000, Mode: cyclic |
| Router is not originating router-LSAs with maximum metric       |
| Initial SPF schedule delay 5000 msecs                           |
| Minimum hold time between two consecutive SPFs 10000 msecs      |
| Maximum wait time between two consecutive SPFs 10000 msecs      |
| Minimum LSA interval 5 secs                                     |
| Minimum LSA arrival 1000 msecs                                  |
| LSA group pacing timer 240 secs                                 |
| Interface flood pacing timer 33 msecs                           |
| Retransmission pacing timer 66 msecs                            |
| Retransmission limit dc 24 non-dc 24                            |
| Number of external LSA 0. Checksum Sum 0x000000                 |
| Number of areas in this router is 1. 1 normal 0 stub 0 nssa     |
| Graceful restart helper support enabled                         |
| Reference bandwidth unit is 100 mbps                            |
| RFC1583 compatibility enabled                                   |
| Area BACKBONE(0)                                                |
| Number of interfaces in this area is 3                          |
| SPF algorithm executed 6 times                                  |
| Number of LSA 15. Checksum Sum 0x08CA26                         |
| Number of DCbitless LSA 0                                       |

3.3 En R2 en la "Red ISP", configure MP-BGP.

| Comando                                                                                                    | Explicación                                                                                                    |
|----------------------------------------------------------------------------------------------------|----------------------------------------------------------------------------------------------------|
| ip route 0.0.0.0 0.0.0.0<br>Loopback0                                                                                     | Configura ruta predeterminada ipv4 vía la<br>interfaz loopback 0                                                           |
| lpv6 route ::/0 Loopback0                                                                                                 | Configura ruta predeterminada ipv6 vía la<br>interfaz loopback 0                                                           |
| router bgp 500                                                                                                    | Habilita BGP con número de sistema<br>autónomo 500                                                                         |
| bgp router-id 2.2.2.2                                                                                                    | Asigna identificador de router para BGP<br>500                                                                             |
| bgp log-neighbor-changes                                                                                                  | Habilita el log de cambios en los routers<br>vecinos                                                                       |
| neighbor 209.165.200.225<br>remote-as 300                                                                                 | Establece relación de vecino con R1                                                                                        |
| address-family ipv4<br>network 0.0.0.0<br>network 2.2.2.2 mask<br>255.255.255.255<br>neighbor 209.165.200.225<br>activate | Habilita la familia de direcciones IPV4,<br>anuncia ruta predeterminada y red<br>2.2.2.2/32, adicional activa el vecino R1 |
| address-family ipv6                                                                                                    | Habilita la familia de direcciones IPV6,                                                                                   |

address-family ipv6 network ::/0 network 2001:DB8:2222::1/128 Habilita la familia de direcciones IPV6, anuncia ruta predeterminada y la red 2001:DB8:2222::1/128

Figura 41. Verificación BGP en R2

| R2#show bgp<br>BGP table version is 4, local router ID is 2.2.2.2<br>Status codes: s suppressed, d damped, h history, * valid, > best, i - internal,<br>r RIB-failure, S Stale, m multipath, b backup-path, f RT-Filter,<br>x best-external, a additional-path, c RIB-compressed,<br>Origin codes: i - IGP, e - EGP. ? - incomplete |                                              |                                                   |                  |        |                               |                       |        |                          |          |
|----------------------------------------------------------------------------------------------------|----------------------------------------------|---------------------------------------------------|------------------|--------|-------------------------------|-----------------------|--------|--------------------------|----------|
| RPKI                                                                                                    | validation codes                             | : V valid, I invali                               | d, N Not         | found  |                               |                       |        |                          |          |
| *><br>*><br>*><br>R2#                                                                                                    | Network<br>0.0.0.0<br>2.2.2.2/32<br>10.0.0.0 | Next Hop<br>0.0.0.0<br>0.0.0.0<br>209.165.200.225 | Metric<br>0<br>0 | LocPrf | Weight<br>32768<br>32768<br>0 | Path<br>i<br>i<br>300 | i      |                          |          |
| sola                                                                                                    | arwınds ኛ   Solar-Pi                         | uTTY free tool                                    |                  |        |                               |                       |        |                          | © 2019 S |
| ¢                                                                                                    | 👌 🎽 📀                                        | 🛛 🌣 🔛                                             |                  | ^      | ĝ 🖡                           | Ϋ                     | 偏 (1)) | 3:23 p. m.<br>27/11/2021 | 6        |

**3.4** En R1 en la "Red ISP", configure MP-BGP.

| Comando                                                                         | Explicación                                                                                     |
|---------------------------------------------------------------------------------|-------------------------------------------------------------------------------------------------|
| ip route 10.0.0.0255.0.0.0 Null0                                                | Configura ruta estática en IPV4 con<br>puerta de enlace Null0                                   |
| ipv6 route 2001:DB8:100::/48<br>Null0                                           | Configura ruta estática en IPV6 con puerta de enlace Null0                                      |
| router bgp 300                                                                  | Habilita BGP con el número de sistema autónomo 300                                              |
| bgp router-id 1.1.1.1<br>bgp log-neighbor-changes                               | Se asigna el identificado de router<br>Se activa logs para cambios en los<br>vecinos BGP        |
| neighbor 209.165.200.226<br>remote-as 500                                       | Se establece relación de vecino con R2                                                          |
| address-family ipv4<br>network 10.0.0.0<br>neighbor 209.165.200.226<br>activate | Para la familia de direcciones IPV4 se<br>declara la red 10.0.0.0/8 y se activa el<br>vecino R2 |
| address-family ipv6<br>network 2001:DB8:100::/48                                | Para la familia de direcciones IPV6 se<br>declara la red 2001:DB8:100::/48                      |

Figura 42. Verificación BGP en R1

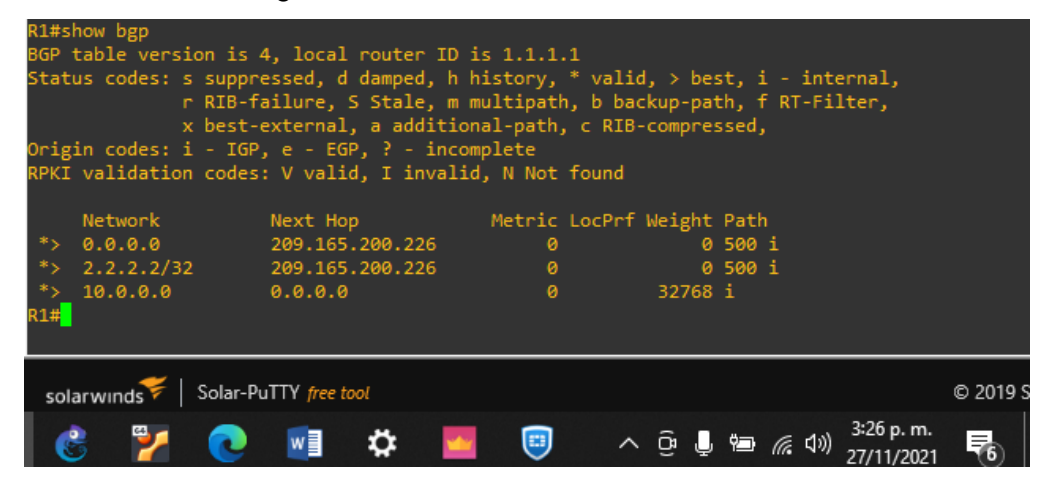

#### 4. Parte 4: Configurar la Redundancia del Primer Salto

En esta parte, debe configurar HSRP version 2 para proveer redundancia de primer salto para los host en la "Red de la Compañia". Adicional se configura IP SLA para monitoreas interfaces de los routers R1 y R3 con el fin de poder hacer seguimiento de la disponibilidad a la las interfaces que lindan con los switches D1 y D1.

**4.1** En D1, cree IP SLAs que prueben la accesibilidad de la interfaz R1 GigabitEthernet1/0.

| Comando                                          | Explicación                                                                                                    |
|--------------------------------------------------|----------------------------------------------------------------------------------------------------|
| lp sla 4                                         | Crea un SLA con ID 4.                                                                                                    |
| icmp-echo 10.0.10.1                              | Prueba la disponibilidad de la interfaz G1/0 en R1.                                                                             |
| frequency 5                                      | Frecuencia de la prueba de disponibilidad cada 5 segundos.                                                                      |
| ip sla schedule 4 start-time now life forever    | Establece para que la SLA 4 inicie de inmediato y se ejecute por siempre.                                                       |
| track 4 ip sla 4 reachability                    | Configura objeto de seguimiento para el SLA 4.                                                                                  |
| delay up 10 down 15                              | notifica a D1 si el estado de IP SLA<br>cambia de Down a Up después de 10<br>segundos, o de Up a Down después de 15<br>segundos |
| lp sla 6                                         | Crea un SLA con ID 6.                                                                                                    |
| icmp-echo<br>2001:DB8:100:1010::1<br>frequency 5 | Prueba la disponibilidad de la interfaz<br>G1/0 en R1.<br>Frecuencia de la prueba de disponibilidad                             |
|                                                  | cada 5 segundos.                                                                                                    |
| ip sla schedule 6 start-time now life forever    | <i>Establece para que la SLA 6 inicie de<br/>inmediato y se ejecute por siempre.</i>                                            |
| track 6 ip sla 6 reachability                    | Configura objeto de seguimiento para el<br>SLA 4.                                                                               |
| delay up 10 down 15                              | notifica a D1 si el estado de IP SLA<br>cambia de Down a Up después de 10<br>segundos, o de Up a Down después de 15<br>segundos |

#### Figura 43. Verificación IP SLA 4 en D1

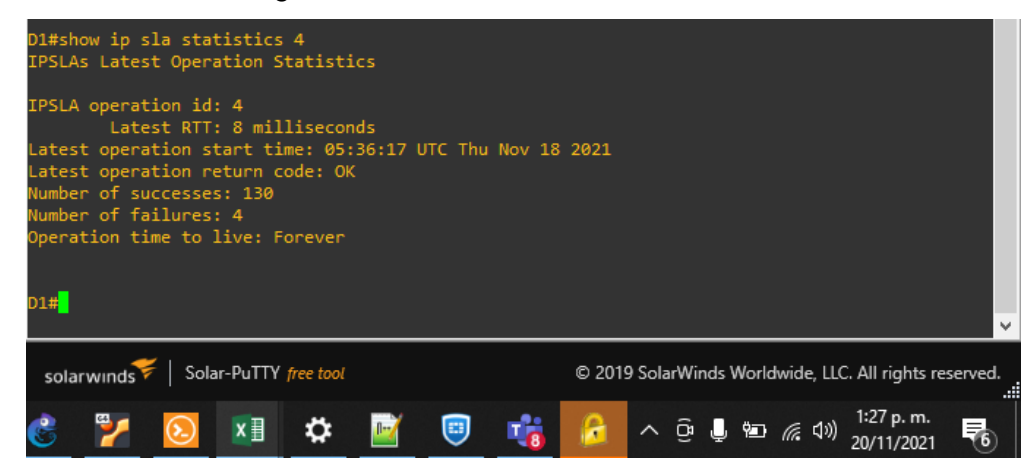

#### Figura 44. Verificación IP SLA 6 en D1

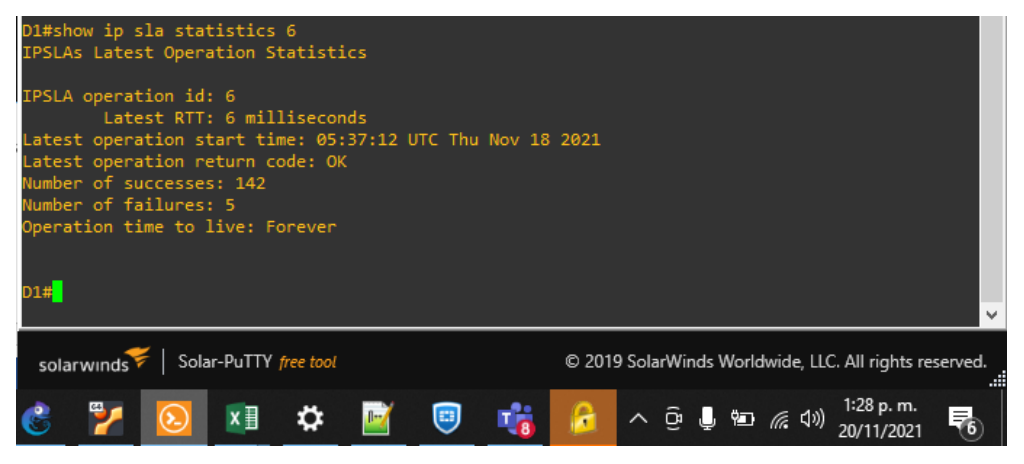

# Figura 45. Evento interfaz G1/0 de R1 indisponible

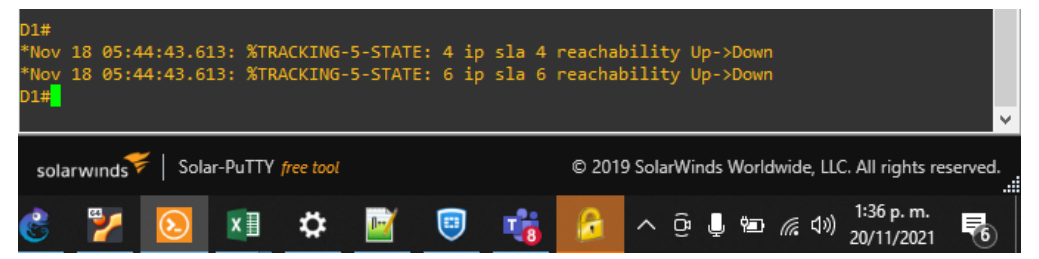

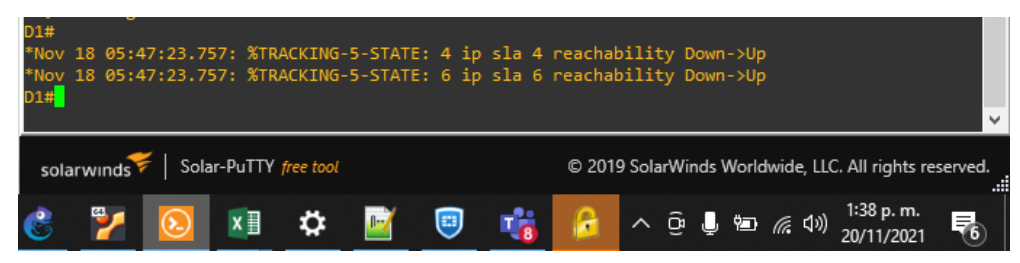

# Figura 46. Evento interfaz G1/0 de R1 disponible

**4.2** En D2, cree IP SLAs que prueben la accesibilidad de la interfaz R3 GigabitEthernet0/0.

| Comando                                          | Explicación                                                                                                    |
|--------------------------------------------------|----------------------------------------------------------------------------------------------------|
| lp sla 4                                         | Crea un SLA con ID 4.                                                                                                    |
| icmp-echo 10.0.11.1                              | Prueba la disponibilidad de la interfaz<br>G0/0 en R3.                                                                          |
| frequency 5                                      | Frecuencia de la prueba de disponibilidad cada 5 segundos.                                                                      |
| ip sla schedule 4 start-time<br>now life forever | Establece para que la SLA 4 inicie de inmediato y se ejecute por siempre.                                                       |
| track 4 ip sla 4 reachability                    | Configura objeto de seguimiento para el SLA 4.                                                                                  |
| delay up 10 down 15                              | notifica a D2 si el estado de IP SLA<br>cambia de Down a Up después de 10<br>segundos, o de Up a Down después de<br>15 segundos |
| lp sla 6                                         | Crea un SLA con ID 6.                                                                                                    |
| icmp-echo<br>2001:DB8:100:1011::1<br>frequency 5 | Prueba la disponibilidad de la interfaz<br>G0/0 en R3.<br>Frecuencia de la prueba de disponibilidad<br>cada 5 segundos.         |
| ip sla schedule 6 start-time<br>now life forever | Establece para que la SLA 6 inicie de inmediato y se ejecute por siempre.                                                       |
| track 6 ip sla 4 reachability                    | <i>Configura objeto de seguimiento para el SLA 4.</i>                                                                           |
| delay up 10 down 15                              | notifica a D1 si el estado de IP SLA<br>cambia de Down a Up después de 10<br>segundos, o de Up a Down después de<br>15 segundos |

Figura 47. Verificación IP SLA 4 en D2

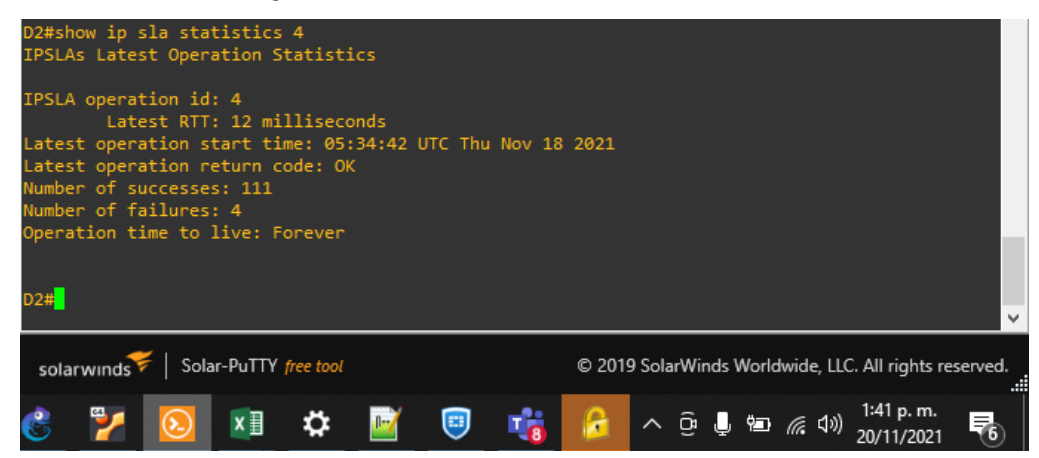

# Figura 48. Verificación IP SLA 6 en D2

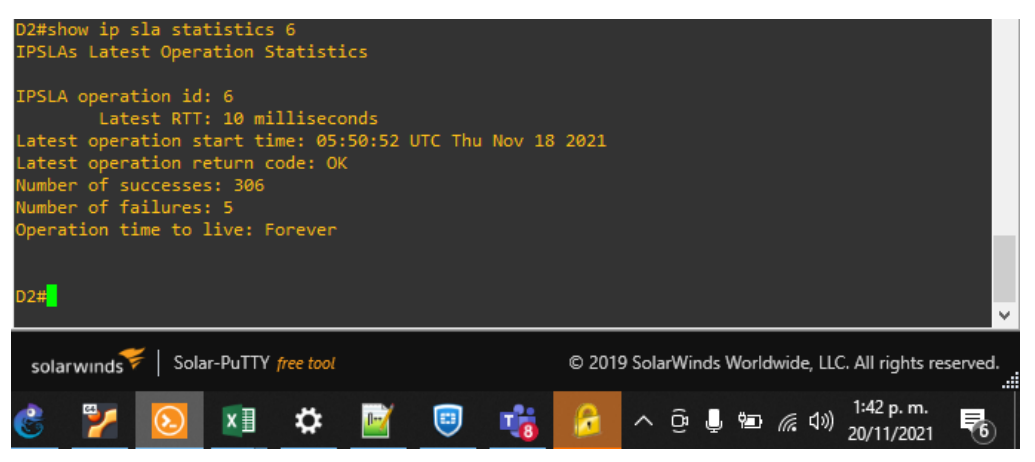

## Figura 49. Evento interfaz G0/0 de R3 indisponible

| D2#<br>*Nov<br>*Nov<br>D2# | 18 05:<br>18 05: | 52:54.00<br>52:54.00    | 56: %TR<br>56: %TR | ACKING<br>ACKING | -5-STATE<br>-5-STATE | : 4 ip<br>: 6 ip | sla 4<br>sla 4 | reacha<br>reacha | bility<br>bility | Up->D<br>Up->D | own<br>own |         |                          | *        |
|----------------------------|------------------|-------------------------|--------------------|------------------|----------------------|------------------|----------------|------------------|------------------|----------------|------------|---------|--------------------------|----------|
| sola                       | rwinds           | 📕   Sola                | r-PuTTY            | free tool        |                      |                  |                | © 201            | 9 SolarWi        | inds W         | orldwi     | de, LLC | C. All rights re         | eserved. |
| Ċ                          | 2                | $\overline{\mathbf{S}}$ | x∃                 | ۵                |                      |                  | 18             | 6                | ∧ ĝ              | Ļ t            |            | こ 口の)   | 1:44 p. m.<br>20/11/2021 | 6        |

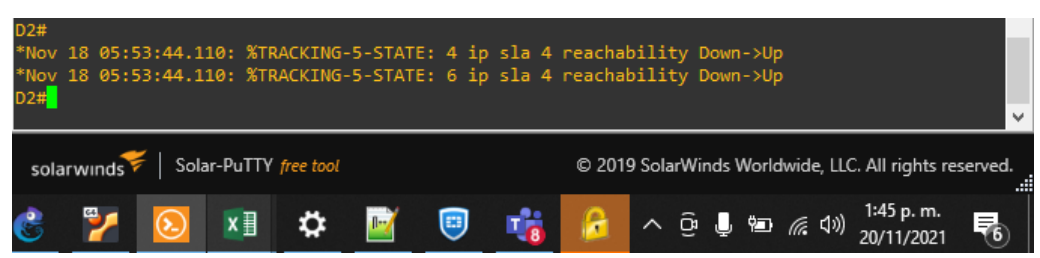

## Figura 50. Evento interfaz G0/0 de R3 disponible

4.3 En D1 configure HSRPv2.

| Comando                          | Explicación                                      |
|----------------------------------|--------------------------------------------------|
| interface vlan 100               | Configura interface virtual para la<br>VLAN 100  |
| standby version 2                | Establece la versión 2 de HSRP                   |
| standby 104 ip 10.0.100.254      | Configura la dirección virtual para<br>grupo 104 |
| standby 104 priority 150         | Establece la prioridad del grupo 104<br>en 150   |
| standby 104 preempt              | Habilita la preferencia                          |
| standby 104 track 4 decrement 60 | Rastree el objeto 4 para disminuir en<br>60      |

# Figura 51. Verificación HSRP VLAN 100 en D1

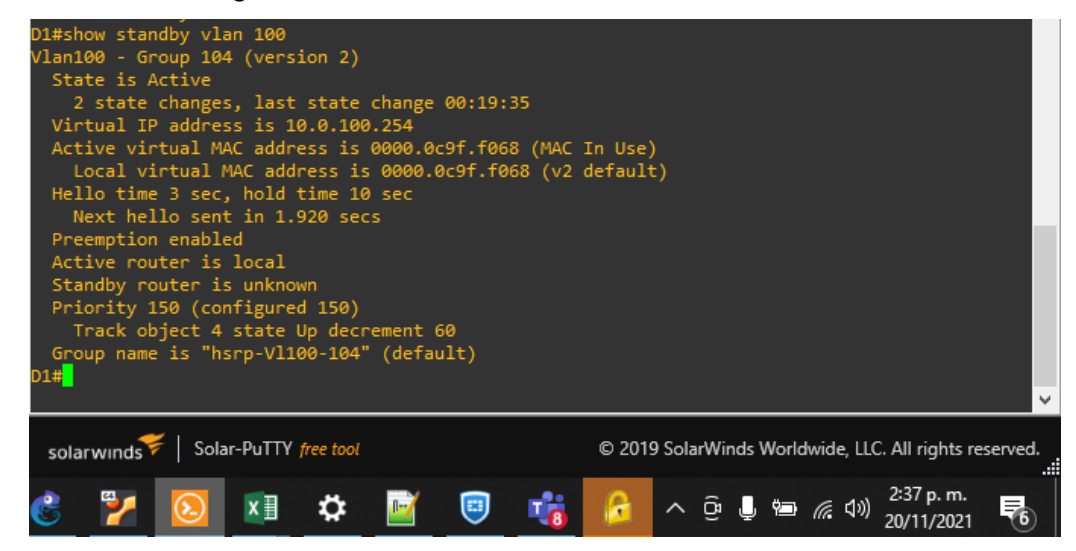

| Comando                          | Explicación                                   |
|----------------------------------|-----------------------------------------------|
| interface vlan 101               | Configura interface virtual para la VLAN 101  |
| standby version 2                | Establece la versión 2 de HSRP                |
| standby 114 ip 10.0.101.254      | Configura la dirección virtual para grupo 114 |
| standby 114 preempt              | Habilita la preferencia                       |
| standby 114 track 4 decrement 60 | Rastree el objeto 4 para disminuir en<br>60   |

Figura 52. Verificación HSRP VLAN 101 en D1

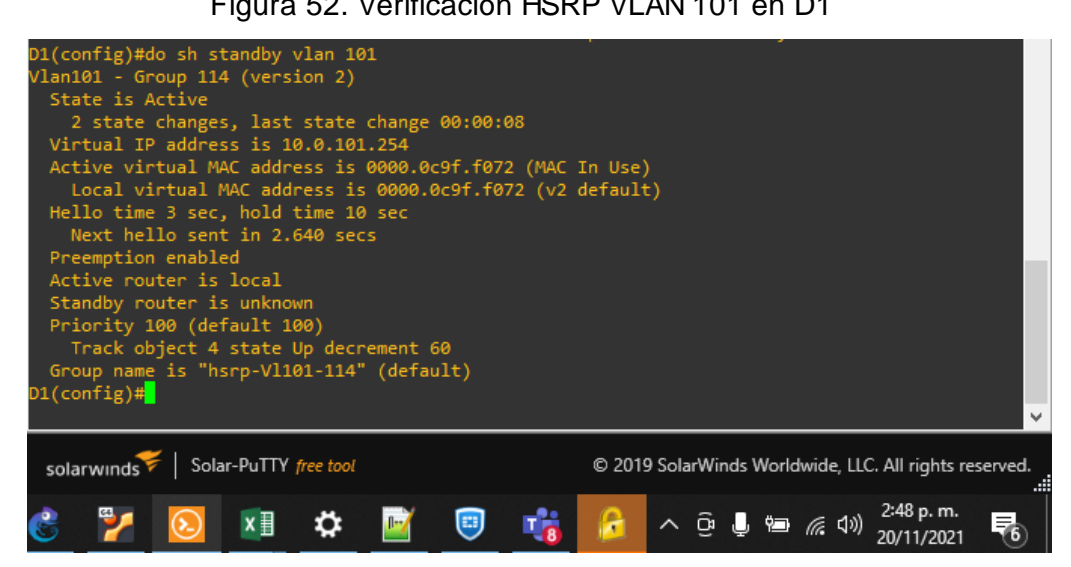

## Comando

| interface vlan 102               | Configura interface virtual para la VLAN<br>102  |
|----------------------------------|--------------------------------------------------|
| standby version 2                | Establece la versión 2 de HSRP                   |
| standby 124 ip 10.0.102.254      | Configura la dirección virtual para grupo<br>124 |
| standby 124 priority 150         | Establece la prioridad del grupo 124 en<br>150   |
| standby 124 preempt              | Habilita la preferencia                          |
| standby 124 track 4 decrement 60 | Rastree el objeto 4 para disminuir en 60         |

**Explicación** 

Figura 53. Verificación HSRP VLAN 101 en D1

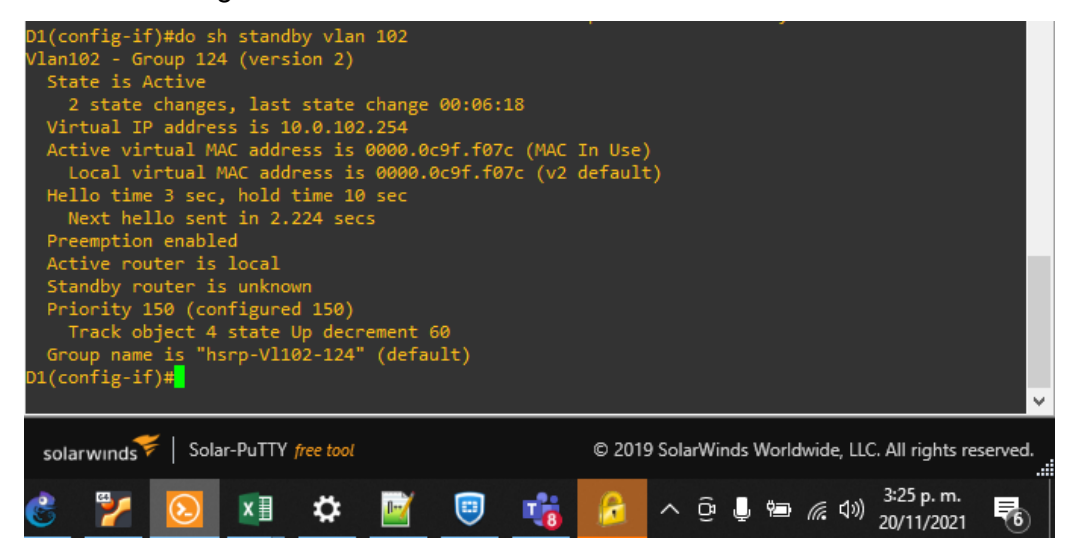

#### Comando

| interface vlan 100               | Configura interface virtual para la VLAN 100  |
|----------------------------------|-----------------------------------------------|
| standby version 2                | Establece la versión 2 de HSRP                |
| standby 106 ipv6 autoconfig      | Configura la dirección virtual para grupo 106 |
| standby 106 priority 150         | Establece la prioridad del grupo 106 en 150   |
| standby 106 preempt              | Habilita la preferencia                       |
| standby 106 track 6 decrement 60 | Rastree el objeto 6 para disminuir en 60      |

Explicación

Figura 54. Verificación HSRP VLAN 100 IPV6 en D1

| Vlan100 - Group 106 (version 2)                                                            |        |
|--------------------------------------------------------------------------------------------|--------|
| State is Active                                                                            |        |
| 2 state changes, last state change 00:07:12                                                |        |
| Link-Local Virtual IPv6 address is FE80::5:73FF:FEA0:6A (conf auto EUI64)                  |        |
| Active virtual MAC address is 0005.73a0.006a (MAC In Use)                                  |        |
| Local virtual MAC address is 0005.73a0.006a (v2 IPv6 default)                              |        |
| Hello time 3 sec, hold time 10 sec                                                         |        |
| Next hello sent in 1.952 secs                                                              |        |
| Preemption enabled                                                                         |        |
| Active router is local                                                                     |        |
| Standby router is unknown                                                                  |        |
| Priority 150 (configured 150)                                                              |        |
| Track object 6 state Up decrement 60                                                       |        |
| Group name is "hsrp-Vl100-106" (default)                                                   |        |
| D1(config-if)#                                                                             |        |
|                                                                                            | $\sim$ |
|                                                                                            |        |
| solarwinds 🛜   Solar-PuTTY free tool © 2019 SolarWinds Worldwide, LLC. All rights reserved | l      |
|                                                                                            | :      |
| 🕐 📴 📉 🖬 💏 📷 🚔 🚱 🗛 🛱 🦛 🖉 🗤 3:51 p.m. 🚍                                                      |        |
| 💟 📶 💟 斗 🛠 📓 🤍 🖓 🚺 🖉 🖓 👘 🖉                                                                  | )      |

| Comando                          | Explicación                                      |
|----------------------------------|--------------------------------------------------|
| interface vlan 101               | Configura interface virtual para la VLAN 101     |
| standby version 2                | Establece la versión 2 de HSRP                   |
| standby 116 ipv6 autoconfig      | Configura la dirección virtual para grupo<br>116 |
| standby 116 preempt              | Habilita la preferencia                          |
| standby 116 track 6 decrement 60 | Rastree el objeto 6 para disminuir en 60         |

Figura 55. Verificación HSRP VLAN 101 IPV6 en D1

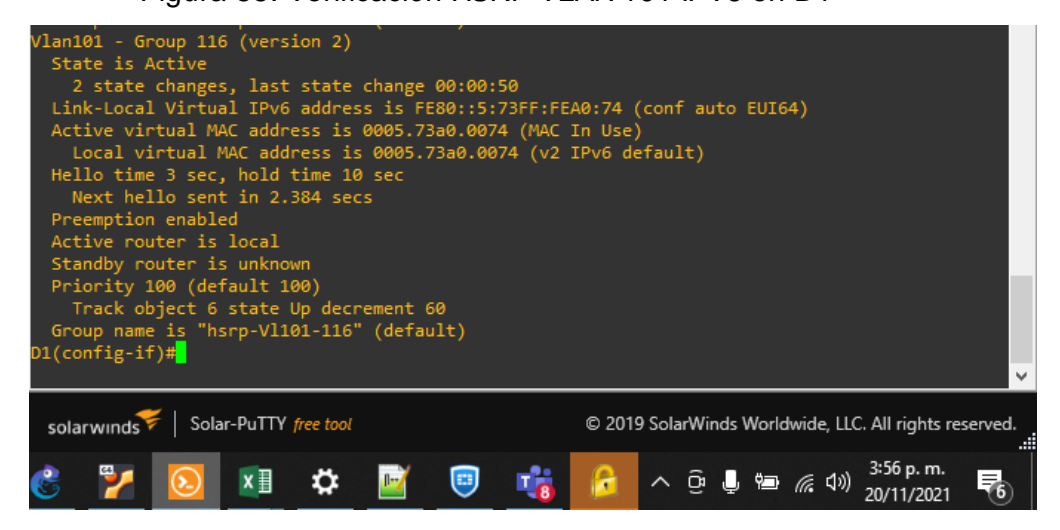

# Comando

| Comando                          | Explicación                                     |
|----------------------------------|-------------------------------------------------|
| interface vlan 102               | Configura interface virtual para la VLAN 102    |
| standby version 2                | Establece la versión 2 de HSRP                  |
| standby 126 ipv6 autoconfig      | Configura la dirección virtual para grupo 126   |
| standby 126 priority 150         | Establece la prioridad del grupo 126 en 150     |
| standby 126 preempt              | Habilita la preferencia                         |
| standby 126 track 6 decrement 60 | <i>Rastree el objeto 6 para disminuir en 60</i> |

Figura 56. Verificación HSRP VLAN 102 IPV6 en D1

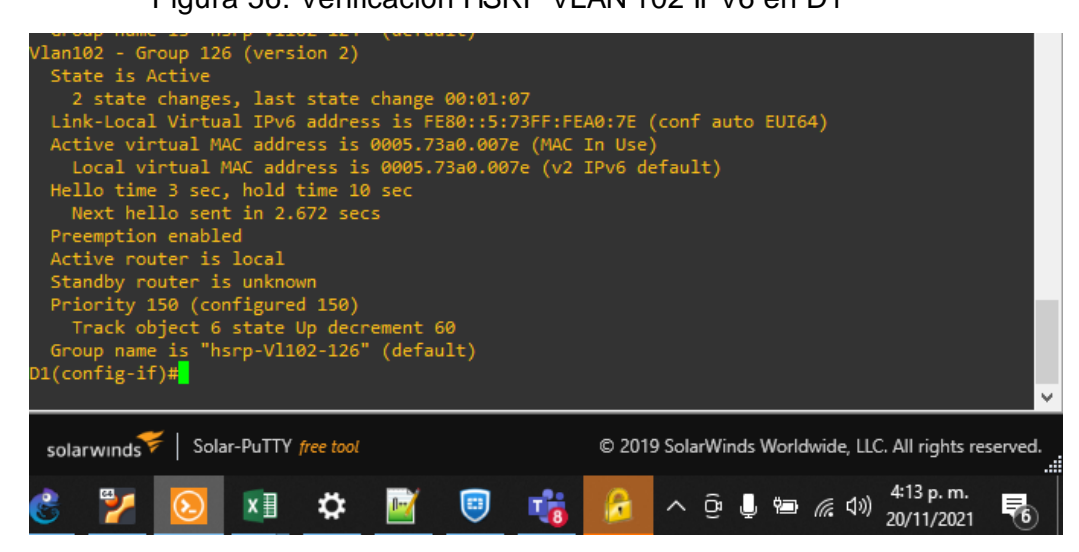

4.4 En D2 configure HSRPv2.

| Comando                          | Explicación                                             |
|----------------------------------|---------------------------------------------------------|
| interface vlan 100               | <i>Configura interface virtual para la VLAN<br/>100</i> |
| standby version 2                | Establece la versión 2 de HSRP                          |
| standby 104 ip 10.0.100.254      | Configura la dirección virtual para grupo<br>104        |
| standby 104 preempt              | Habilita la preferencia                                 |
| standby 104 track 4 decrement 60 | Rastree el objeto 4 para disminuir en 60                |

Figura 57. Verificación HSRP VLAN 100 IPV4 en D2

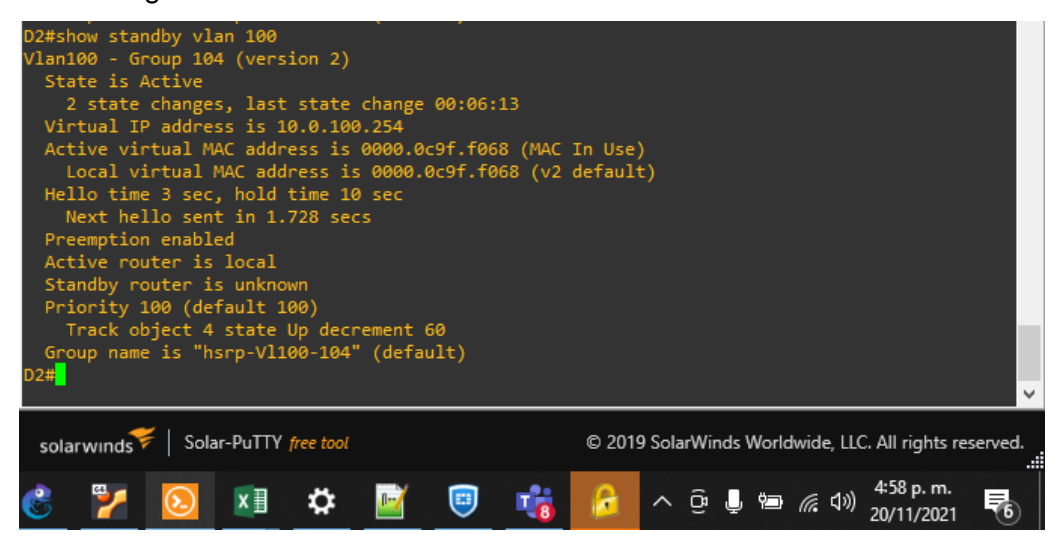

| Comando                          | Explicación                                        |
|----------------------------------|----------------------------------------------------|
| interface vlan 101               | Configura interface virtual para la VLAN<br>101    |
| standby version 2                | Establece la versión 2 de HSRP                     |
| standby 114 ip 10.0.101.254      | Configura la dirección virtual para grupo<br>114   |
| standby 114 priority 150         | <i>Establece la prioridad del grupo 114 en 150</i> |
| standby 114 preempt              | Habilita la preferencia                            |
| standby 114 track 4 decrement 60 | Rastree el objeto 4 para disminuir en 60           |

# Figura 58. Verificación HSRP VLAN 101 IPV4 en D2

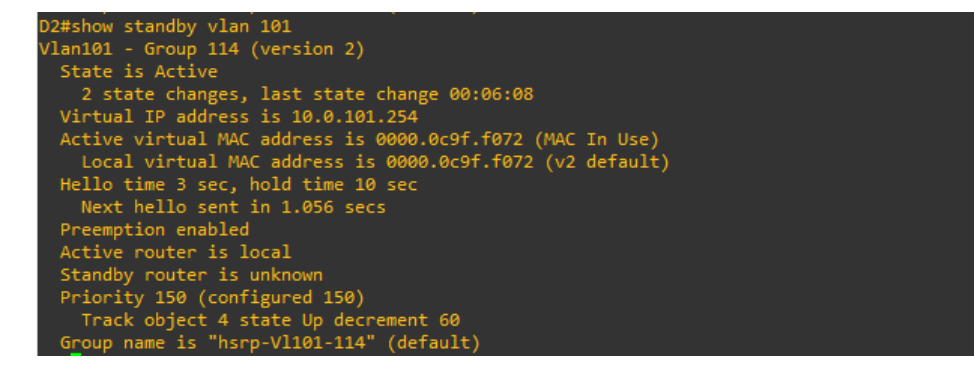

| Comando                          | Explicación                                      |
|----------------------------------|--------------------------------------------------|
| interface vlan 102               | Configura interface virtual para la VLAN 102     |
| standby version 2                | Establece la versión 2 de HSRP                   |
| standby 124 ip 10.0.102.254      | Configura la dirección virtual para grupo<br>124 |
| standby 124 preempt              | Habilita la preferencia                          |
| standby 124 track 4 decrement 60 | Rastree el objeto 4 para disminuir en 60         |

Figura 59. Verificación HSRP VLAN 102 IPV4 en D2

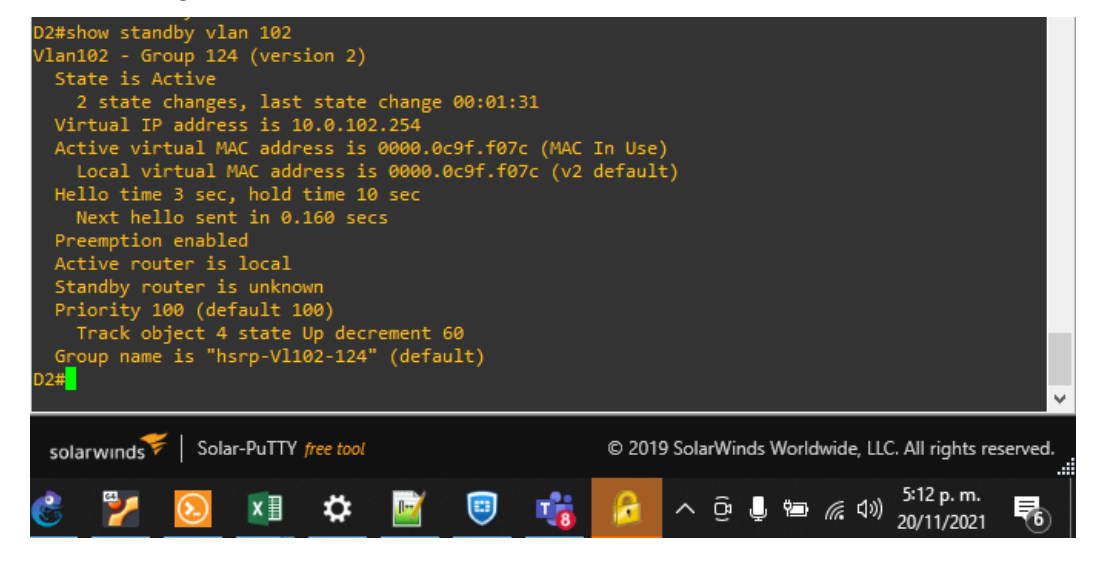

# Comando

| interface vlan 100<br>standby version 2 | Configura interface virtual para la VLAN<br>100<br>Establece la versión 2 de HSRP |
|-----------------------------------------|-----------------------------------------------------------------------------------|
| standby 106 ipv6 autoconfig             | Configura la dirección virtual para grupo<br>106                                  |
| standby 106 priority 150                | <i>Establece la prioridad del grupo 106 en 150</i>                                |
| standby 106 preempt                     | Habilita la preferencia                                                           |
| standby 106 track 6 decrement 60        | Rastree el objeto 6 para disminuir en 60                                          |

**Explicación** 

Figura 60. Verificación HSRP VLAN 100 IPV6 en D2

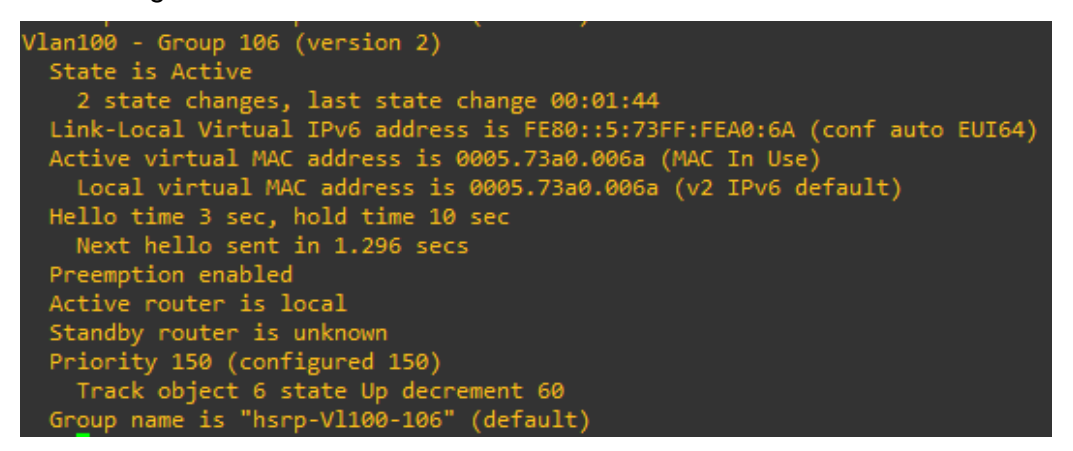

| Comando                          | Explicación                                         |  |  |  |
|----------------------------------|-----------------------------------------------------|--|--|--|
| interface vlan 101               | Configura interface virtual para l<br>VLAN 101      |  |  |  |
| standby version 2                | Establece la versión 2 de HSRP                      |  |  |  |
| standby 116 ipv6 autoconfig      | Configura la dirección virtual para grupo 116       |  |  |  |
| standby 116 preempt              | Habilita la preferencia                             |  |  |  |
| standby 116 track 6 decrement 60 | <i>Rastree el objeto 6 para<br/>disminuir en 60</i> |  |  |  |

Figura 61. Verificación HSRP VLAN 101 IPV6 en D2

| Vlan101 - Group 116 (version 2)                                           |
|---------------------------------------------------------------------------|
| State is Active                                                           |
| 2 state changes, last state change 00:02:06                               |
| Link-Local Virtual IPv6 address is FE80::5:73FF:FEA0:74 (conf auto EUI64) |
| Active virtual MAC address is 0005.73a0.0074 (MAC In Use)                 |
| Local virtual MAC address is 0005.73a0.0074 (v2 IPv6 default)             |
| Hello time 3 sec, hold time 10 sec                                        |
| Next hello sent in 2.432 secs                                             |
| Preemption enabled                                                        |
| Active router is local                                                    |
| Standby router is unknown                                                 |
| Priority 100 (default 100)                                                |
| Track object 6 state Up decrement 60                                      |
| Group name is "hsrp-Vl101-116" (default)                                  |

| Comando                          | Explicación                                     |
|----------------------------------|-------------------------------------------------|
| interface vlan 102               | Configura interface virtual para la VLAN 102    |
| standby version 2                | Establece la versión 2 de HSRP                  |
| standby 126 ipv6 autoconfig      | Configura la dirección virtual para grupo 126   |
| standby 126 priority 150         | Establece la prioridad del grupo 126<br>en 150  |
| standby 126 preempt              | Habilita la preferencia                         |
| standby 126 track 6 decrement 60 | <i>Rastree el objeto 6 para disminuir en 60</i> |

# Figura 62. Verificación HSRP VLAN 102 IPV6 en D2

| Vlan102 - Group 126 (version 2)                                           |
|---------------------------------------------------------------------------|
| State is Active                                                           |
| 2 state changes, last state change 00:02:19                               |
| Link-Local Virtual IPv6 address is FE80::5:73FF:FEA0:7E (conf auto EUI64) |
| Active virtual MAC address is 0005.73a0.007e (MAC In Use)                 |
| Local virtual MAC address is 0005.73a0.007e (v2 IPv6 default)             |
| Hello time 3 sec, hold time 10 sec                                        |
| Next hello sent in 1.408 secs                                             |
| Preemption enabled                                                        |
| Active router is local                                                    |
| Standby router is unknown                                                 |
| Priority 150 (configured 150)                                             |
| Track object 6 state Up decrement 60                                      |
| Group name is "hsrp-Vl102-126" (default)                                  |

## 5. Parte 5: Seguridad

**5.1** En todos los dispositivos, proteja el EXEC privilegiado usando el algoritmo de cifrado SCRYPT.

Se ejecuta el siguiente comando en los dispositivos R1, R2, R3, D1, D2 y A1 para proteger el modo privilegiado.

# ComandoExplicaciónenable secret cisco12345ciscoHabilita la contraseña cifrada para el modo<br/>exec privilegiado.

**5.2** En todos los dispositivos, cree un usuario local y protéjalo usando el algoritmo de cifrado SCRYPT.

Se ejecuta el siguiente comando en los dispositivos R1, R2, R3, D1, D2 y A1 para crear un usuario local con privilegios de administrador, adicional se cifra la contraseña con el algoritmo SCRYPT.

| Comando                             | Explic | cació  | n           |       |             |    |
|-------------------------------------|--------|--------|-------------|-------|-------------|----|
| username sadmin privilege 15 secret | Crea   | un     | usuario     | con   | privilegios | de |
| cisco12345cisco                     | admin  | istrac | lor y contr | aseña | cifrada     |    |

**5.3** En todos los dispositivos (excepto R2), habilite AAA.

Se ejecuta el siguiente comando en los dispositivos R1, R3, D1, D2 y A1 para habilitar el modelo de seguridad triple A.

| Comando       | Explicación                              |
|---------------|------------------------------------------|
| aaa new-model | Habilita el modelo de seguridad triple a |

**5.4** En todos los dispositivos (excepto R2), configure las especificaciones del servidor RADIUS.

Se ejecutan los siguientes comandos en los dispositivos R1, R3, D1, D2 y A1 para configurar direcciones IP y puertos del servidor radius, adicional se establece la contraseña para autenticarse ante él.

| Comando                                | Explicación                                                          |
|----------------------------------------|----------------------------------------------------------------------|
| radius server radius-aaa               | Nombra la configuración del servidor radius.                         |
| address ipv4 10.0.100.6 auth-port 1812 | Configura la dirección IP del servidor y puerto<br>de autenticación. |
| address ipv4 10.0.100.6 acct-port 1813 | Establece el puerto de registro.                                     |
| key \$trongPass                        | Configura la contraseña de conexión.                                 |

Figura 63. Configuración servidor radius en R1

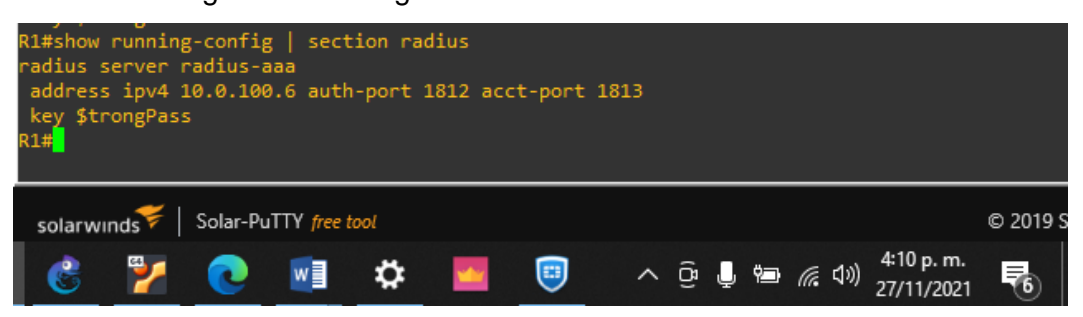

# Figura 64. Configuración servidor radius en R3

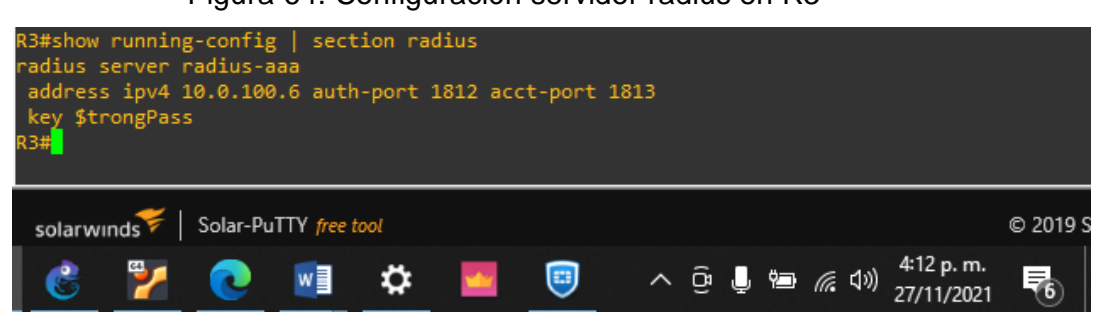

# Figura 65. Configuración servidor radius en D1

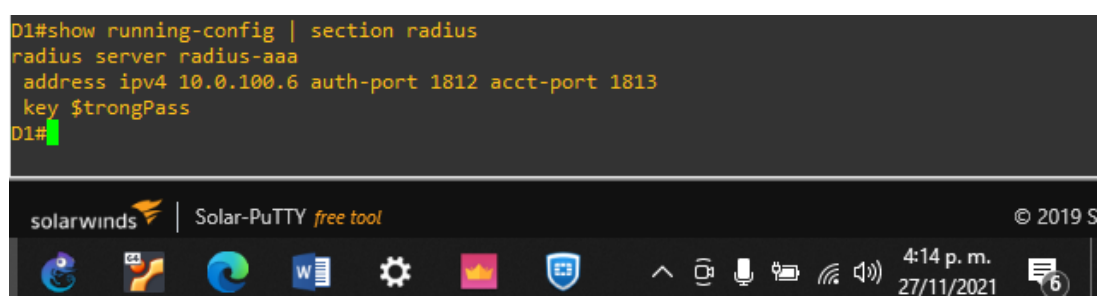

Figura 66. Configuración servidor radius en D2

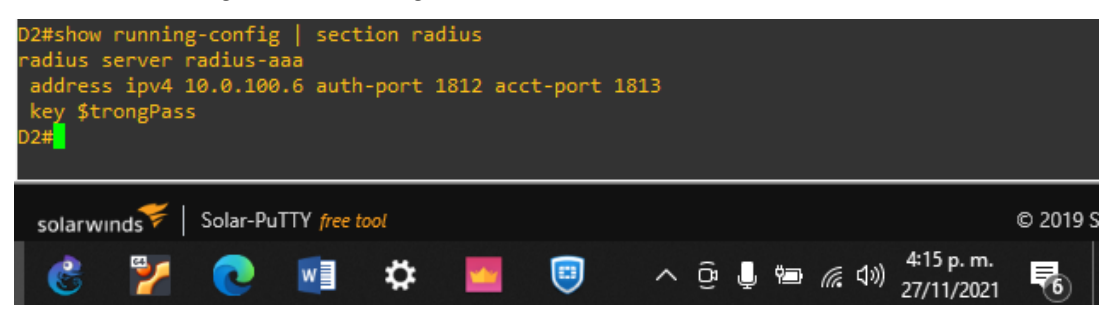

Figura 67. Configuración servidor radius en A1

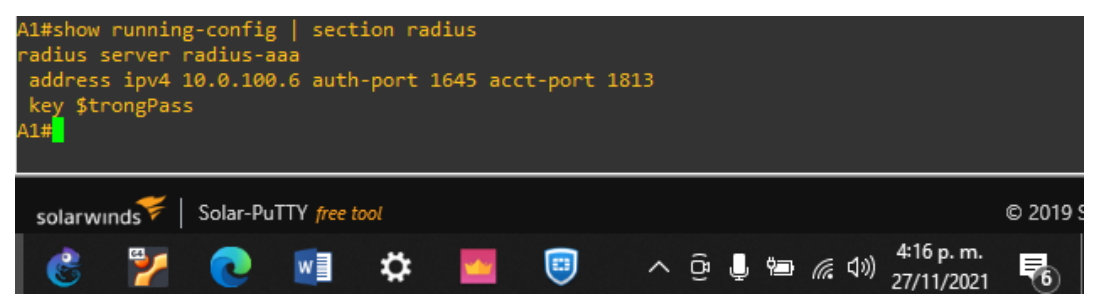

5.5 En todos los dispositivos (excepto R2), configure la lista de métodos de autenticación AAA.

Se ejecutan los siguientes comandos en los dispositivos R1, R3, D1, D2 y A1 para configurar las listas de autenticación del modelo triple A.

# Comando

group radius local

# Explicación

aaa authentication login default Configura la lista predeterminada para el modelo triple a, validando los usuario primero en servidor radius y luego localmente.
## 6. Parte 6: Configure las funciones de Administración de Red

6.1 En todos los dispositivos, configure el reloj local a la hora UTC actual.

Se ejecutan los siguientes comandos en los dispositivos R1, R2, R3, D1, D2 y A1 para configurar la zona horaria local y la hora actual.

| Comando                        | Explicación                       |
|--------------------------------|-----------------------------------|
| clock timezone UTC -5          | Configura la zona horaria UTC     |
| clock set 15:13:10 21 nov 2021 | Establece la hora y fecha actual. |

#### Figura 68. Verificación hora en R1

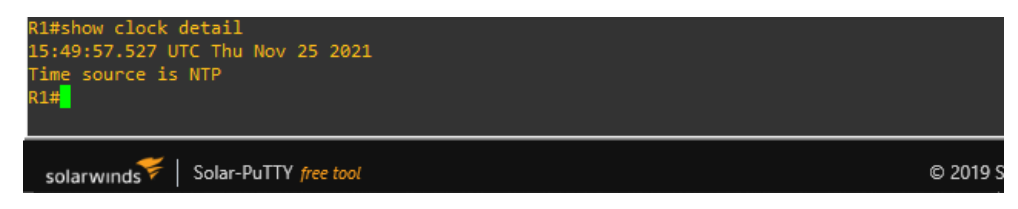

## Figura 69. Verificación hora en R2

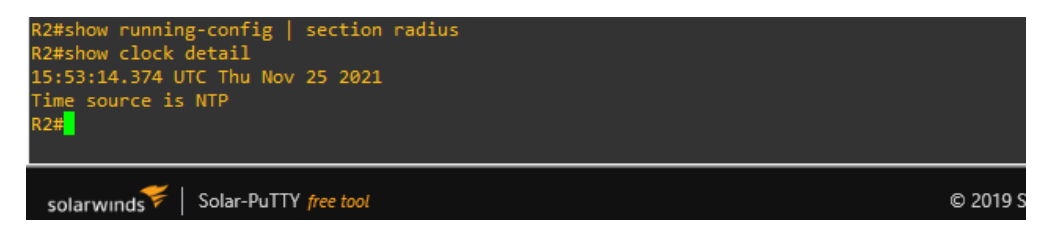

### Figura 70. Verificación hora en R3

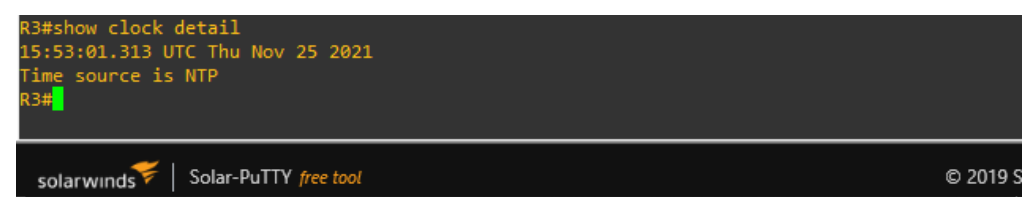

## Figura 71. Verificación hora en D1

| D1#show clock detail<br>*21:09:19.557 UTC Thu Nov 25 2021<br>Time source is NTP<br>D1# <mark>-</mark> |          |
|----------------------------------------------------------------------------------------------------|----------|
| solarwinds Solar-PuTTY free tool                                                                      | © 2019 S |

Figura 72. Verificación hora en D2

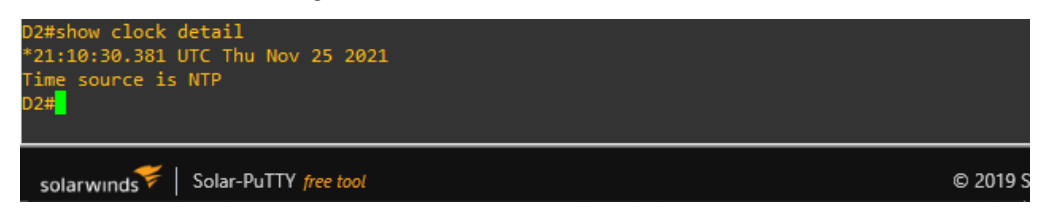

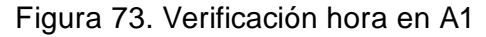

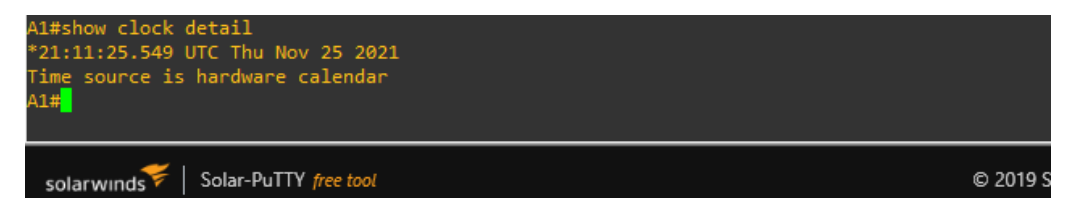

#### 6.2 Configure R2 como un NTP maestro.

Se ejecutan los siguientes comandos en los dispositivos R1, R2, R3, D1, D2 y A1 para configurar el router R2 como servidor NTP maestro.

#### Comando

Explicación

ntp master 3

Configura R2 como NTP maestro stratum 3

Figura 74. Verificación NTP en R2

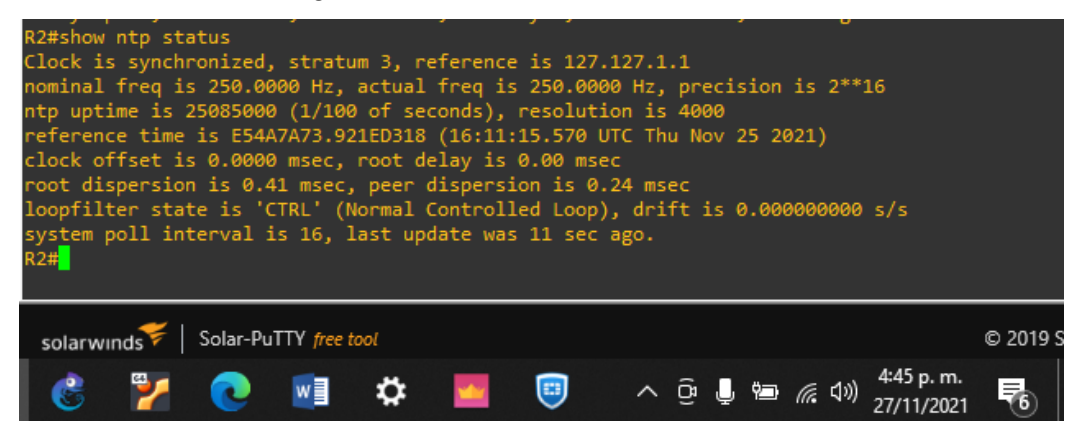

## 6.3 Configure NTP en R1, R3, D1, D2, y A1.

Se ejecutan los siguientes comandos en los dispositivos R1, R3, D1, D2 y A1 para configurar los compañeros NTP de acuerdo a las especificaciones.

| Comando            | Explicación                                      |
|--------------------|--------------------------------------------------|
| ntp peer 2.2.2.2   | Configura a R2 como peer NTP para R1             |
| ntp peer 10.0.13.1 | Configura a R1 como peer NTP para R2, D1 y<br>A1 |
| ntp peer 10.0.10.1 | Configura a R1 como peer NTP para D1 y A1        |
| ntp peer 10.0.11.1 | Configura a R3 como peer NTP para D2             |

Figura 75. Verificación asociaciones NTP en R1

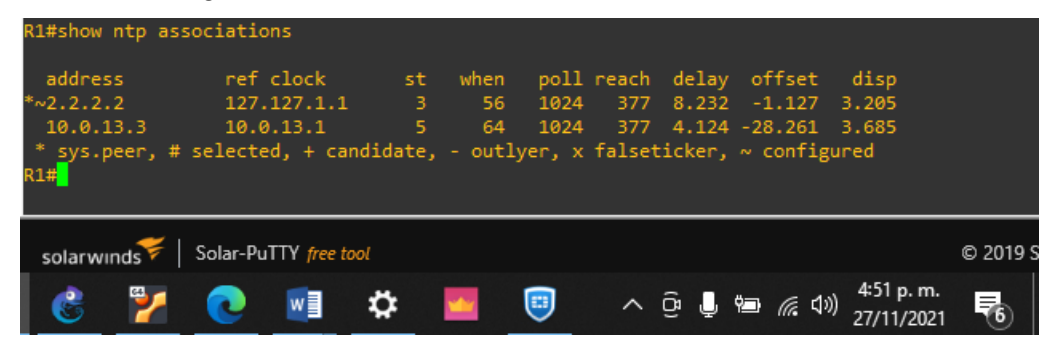

### Figura 76. Verificación asociaciones NTP en R3

| R3#show ntp a                       | ssociations           |          |                    |              |        |                                                                     |                 |          |
|-------------------------------------|-----------------------|----------|--------------------|--------------|--------|---------------------------------------------------------------------|-----------------|----------|
| address                             | ref clock             | st w     | ien poll           | l reach      | delay  | offset                                                              | disp            |          |
| 10.0.11.2                           | 2.2.2.2<br>.INIT.     | 4<br>16  | 68 128<br>337 1024 | s 375<br>  0 | 0.000  | 0.000 (                                                             | 5.563<br>15937. |          |
| * sys.peer, a<br>R3# <mark>1</mark> | # selected, + cand    | idate, - | outlyer, x         | (falseti     | icker, | ~ configu                                                           | ured            |          |
|                                     |                       |          |                    |              |        |                                                                     |                 |          |
| solarwinds                          | Solar-PuTTY free tool |          |                    |              |        |                                                                     |                 | © 2019 S |
| 🔮 🎽                                 |                       | ¢ 🔽      |                    | ~ (          | ja 📕 4 | ■ <i>(</i> {{ \$ \$ \$ \$ \$ \$ \$ \$ \$ \$ \$ \$ \$ \$ \$ \$ \$ \$ | 4:53 p. m.      | 5        |

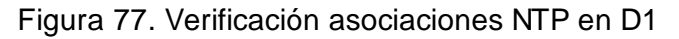

| D1#show ntp a        | associations                  |             |          |         |            |          |            |          |
|----------------------|-------------------------------|-------------|----------|---------|------------|----------|------------|----------|
| address              | ref clock                     | st whe      | n poll   | reach   | delay      | offset   | disp       |          |
| ~10.0.13.1           | .STEP.                        | 16          | - 1024   |         | 0.000      | 0.000 :  | 15937.     |          |
| ~10.0.10.1           | .INIT.                        | 16 24711    | .3 1024  |         | 0.000      | 0.000 :  | 15937.     |          |
| * sys.peer,          | <pre># selected, + cand</pre> | idate, - ou | tlyer, x | falseti | cker,      | ~ config | uned       |          |
| D1#                  |                               |             |          |         |            |          |            |          |
|                      |                               |             |          |         |            |          |            |          |
|                      |                               |             |          |         |            |          |            |          |
| solarwinds           | Solar-PuTTY free tool         |             |          |         |            |          |            | © 2019 S |
| Contract Internation |                               |             |          |         |            |          | 4:54 p. m  |          |
| I 🤗 🎾                |                               | Ö 🔽         |          | ~ ĉ     | ធ្ 📙 🕯     | ■ ((1))  | 4.54 p. m. |          |
|                      |                               | -           | ~        | -       | - <b>-</b> |          | 2//11/2021 | •        |

## Figura 78. Verificación asociaciones NTP en D2

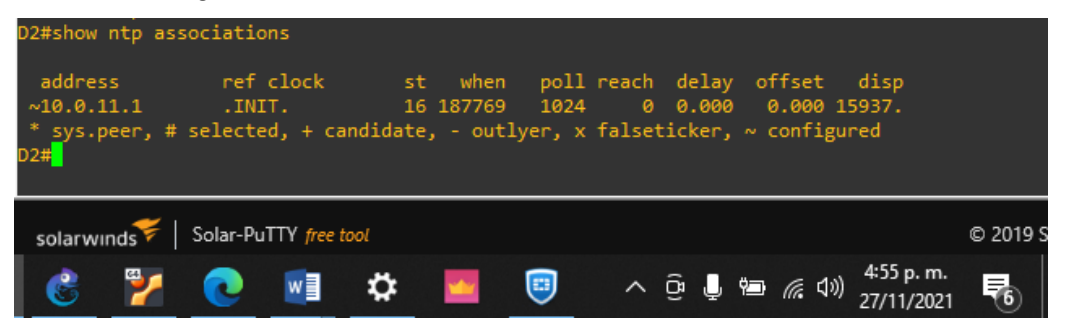

#### 6.4 Configure Syslog en todos los dispositivos excepto R2.

Se ejecutan los siguientes comandos en los dispositivos R1, R3, D1, D2 y A1 para configurar el servidor que recibirá los registros de eventos, adicional se establece el nivel 4.

| Comando              | Explicación                                                        |
|----------------------|--------------------------------------------------------------------|
| Logging 10.0.100.5   | Configura el servidor destino donde se envían los mensajes syslog. |
| Logging trap warning | Configura el nivel de mensajes que serán enviados.                 |

### Figura 79. Configuración syslog R1

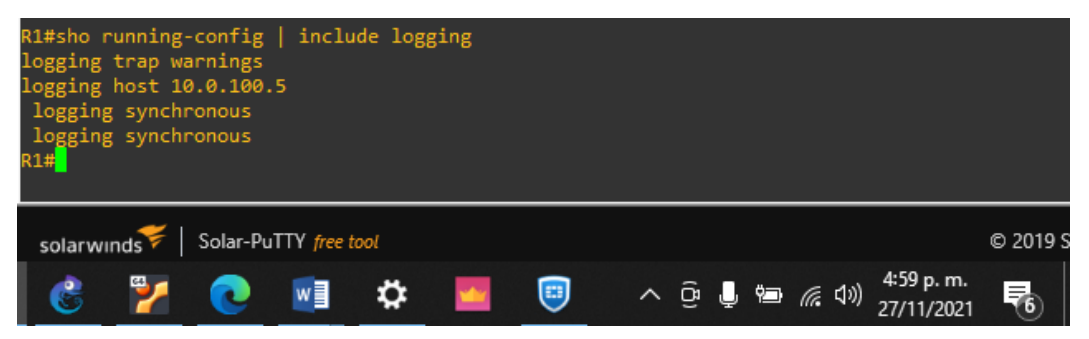

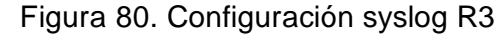

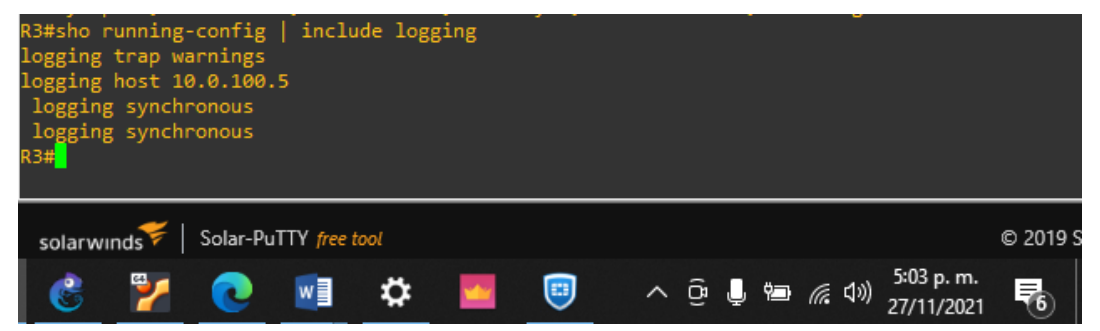

## Figura 81. Configuración syslog D1

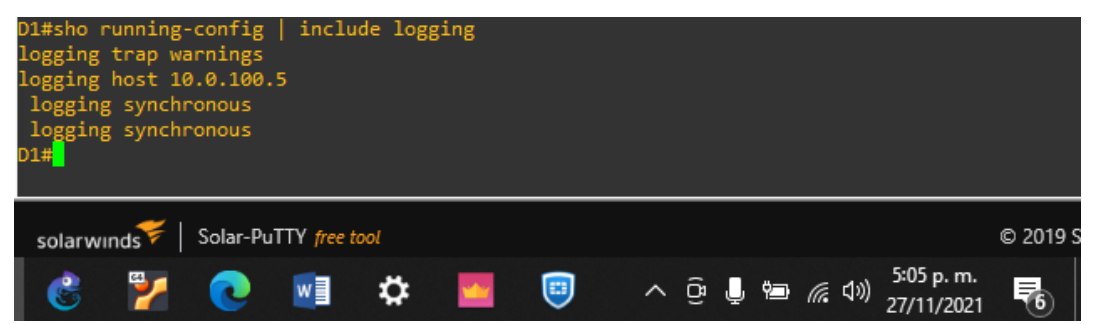

## Figura 82. Configuración syslog D2

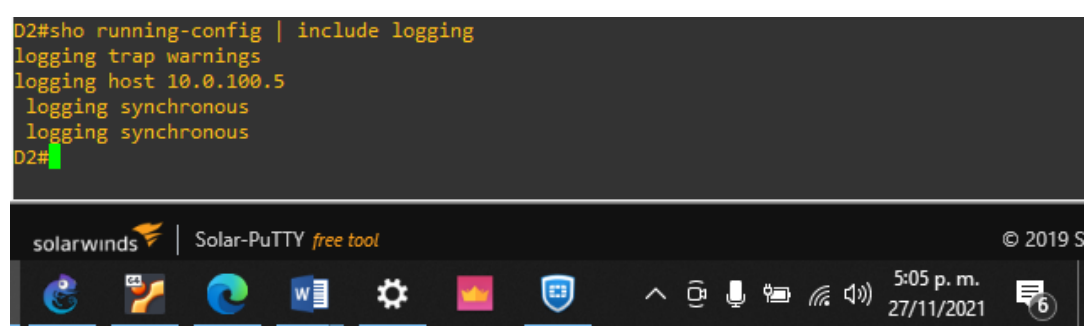

6.5 Configure SNMPv2c en todos los dispositivos excepto R2

Se ejecutan los siguientes comandos en los dispositivos R1, R3, D1, D2 y A1 para configurar el servicio SNMP

| Comando                                       | Explicación                                                                                                    |
|-----------------------------------------------|----------------------------------------------------------------------------------------------------|
| snmp-server community<br>ENCORSA ro 60        | Establece el nombre de la comunidad<br>en modo solo lectura y especifica la<br>lista de acceso 60 que solo permite<br>acceso a la IP de la PC 1. |
| snmp-server contact<br>Oscar.ramirez@CCNP.com | Configura el nivel de mensajes que<br>serán enviados                                                                                             |
| access-list 60 permit host<br>10.0.100.5 log  | Configura la lista de control de acceso solo para permitir la PC 1.                                                                              |
| snmp-server enable traps config               | Comando para enviar traps de configuración en R1, R3, D1, D2 y A1                                                                                |
| snmp-server enable traps bgp                  | Comando para enviar traps de BGP en<br>R1                                                                                                    |
| snmp-server enable traps ospf                 | <i>Comando para enviar traps de OSPF<br/>en R1</i>                                                                                               |

# CONCLUSIONES

Segmentar la red es muy importante porque aísla el tráfico y evita que pueda ser escuchado por equipos que no pertenecen al mismo departamento, adicional reduce la congestión de los enlaces e incrementa los niveles de seguridad.

Se concluye que para garantizar la disponibilidad de la infraestructura de red, es vital construirla de manera redundante, de tal modo que si hay un punto de falla en la red se vea afectado la menor cantidad posible de usuarios o equipos terminales.

Habilitar STP cuando se tiene un diseño de red jerárquico y redundante es vital, porque este garantiza el óptimo funcionamiento de la capa de conmutación, ya que controla y evita que se formen loops de tráfico sobre enlaces redundantes.

Los equipos administrados deben ser configurados con parámetros de seguridad que garanticen control de accesos no autorizados, adicional, protocolos como syslog y SNMP pueden ayudar a monitorear la salubridad de los equipos.

# BIBLIOGRAFÍA

EDGEWORTH, B., GARZA RIOS, B., GOOLEY, J., HUCABY, D. (2020). CISCO Press (Ed). Advanced OSPF. CCNP and CCIE Enterprise Core ENCOR 350-401. Recuperado de <u>https://1drv.ms/b/s!AAIGq5JUgUBthk8</u>

EDGEWORTH, B., GARZA RIOS, B., GOOLEY, J., HUCABY, D. (2020). CISCO Press (Ed). Enterprise Network Architecture. CCNP and CCIE Enterprise Core ENCOR 350-401. Recuperado de <u>https://1drv.ms/b/s!AAIGq5JUqUBthk8</u>

EDGEWORTH, B., GARZA RIOS, B., GOOLEY, J., HUCABY, D. (2020). CISCO Press (Ed). VLAN Trunks and EtherChannel Bundles. CCNP and CCIE Enterprise Core ENCOR 350-401. Recuperado de <u>https://1drv.ms/b/s!AAIGq5JUqUBthk8</u>

FROOM, R., FRAHIM, E. (2015). CISCO Press (Ed). Spanning Tree Implementation. Implementing Cisco IP Switched Networks (SWITCH) Foundation Learning Guide CCNP SWITCH 300-115. Recuperado de <a href="https://itrv.ms/b/s!AmlJYei-NT1llnWR0hoMxgBNv1CJ">https://itrv.ms/b/s!AmlJYei-NT1llnWR0hoMxgBNv1CJ</a>

TEARE, D., VACHON B., GRAZIANI, R. (2015). CISCO Press (Ed). EIGRP Implementation. Implementing Cisco IP Routing (ROUTE) Foundation Learning Guide CCNP ROUTE 300-101. Recuperado de <u>https://1drv.ms/b/s!AmIJYei-</u> <u>NT1IInMfy2rhPZHwEoWx</u>